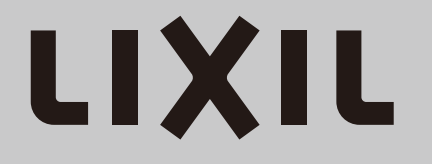

# FamiLock AC100V式

## 取扱い説明書

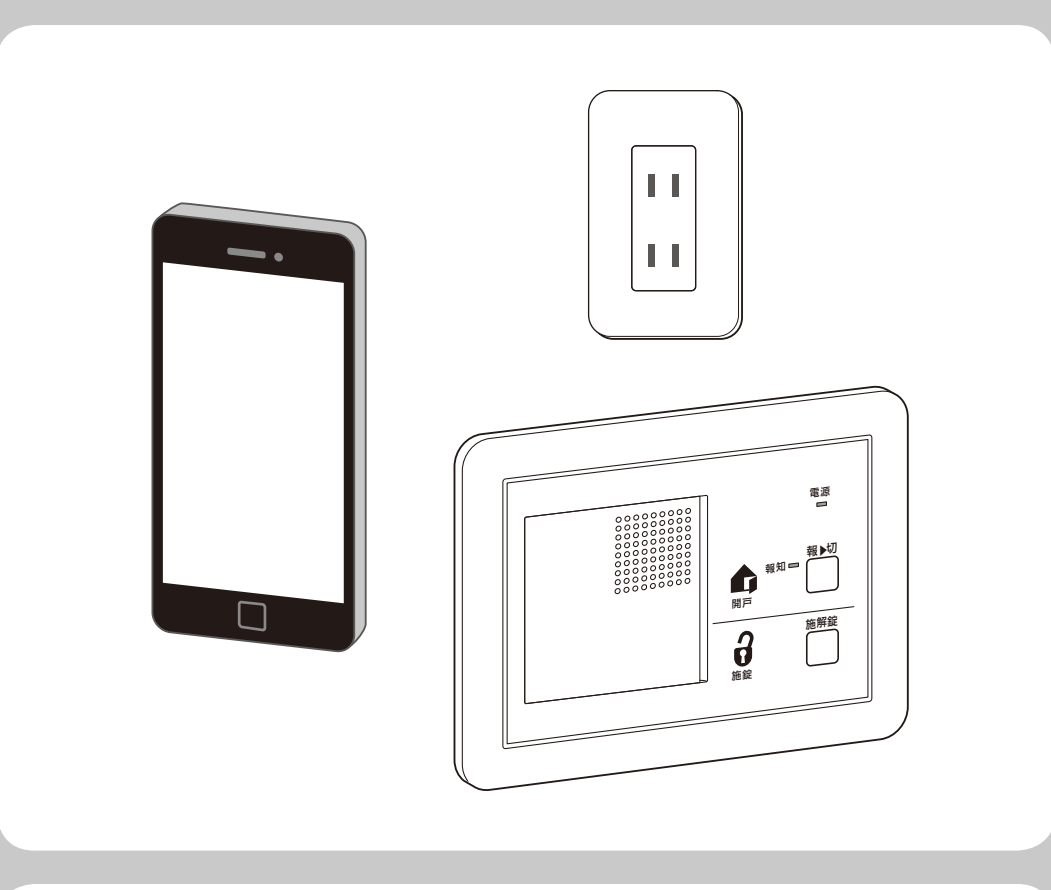

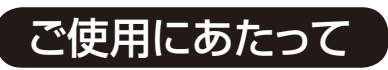

この説明書では、お施主さまが商品を安全に正しく ご使用いただくための取扱い方法やお手入れ方法な どの重要な内容を記載しております。 ご留意いただくとともに、大切に保存してください。

> 電気錠に関するトラブル診断やご使用方法などがご確認いただけます。 **玄関ドア 電気錠サポート** https://www.lixil.co.jp/support/q/d/deO3.htm

## 目次

|                            | ページ   |
|----------------------------|-------|
| ■重要なお知らせ                   |       |
| ■警告用語の種類と意味                | 1     |
| ■特に注意していただきたいこと            | 2.3   |
|                            |       |
| 1. システム全体の名称               | 4     |
| 2. オプション品の機能一覧(できること)      | 5     |
| ■ FamiLock の通信仕様           |       |
| 1. 通信エリアと認証エリア             |       |
| 2. 電波の特性について               | 6     |
| ■ご使用前に実施していただきたいこと         |       |
| 1.登録できる玄関キーについて            |       |
| 2. カードキーを登録する              | 7     |
| 3. リモコンの電源 ON/OFF 機能について   |       |
| 4. リモコンを登録する               | 8     |
| 5.スマートフォンを登録する(アプリのインストール) | 9     |
| ■アプリの使い方                   |       |
| 1. 機能紹介                    | 10    |
| 2. 電気錠の設定方法                | 11.12 |
| 3. 「セキュリティエリアコントロール」 機能    | 12    |
| <br>■使い方                   |       |
| 1. タッチボタンで解錠する             | 13    |
| 2. タッチボタンで施錠する             |       |
| 3. 遠隔操作で施解錠する              | 14    |
| 4. コントローラーユニットなど室内から操作したい  |       |
| 5. シークレットスイッチから解錠したい       | 15    |
| 6. シークレットスイッチから施錠したい       |       |
| 7. 自動施錠と連動施錠の切替え           |       |
| 8. シリンダーやサムターンから施解錠したい     | 16    |
| 9. 防犯機能について知りたい            |       |
| ■ご使用上の注意事項について             | 17    |
| ■コントローラーユニットの設定方法、使い方      | 18    |
| ■シークレットスイッチの暗証番号登録方法       | 19    |
| ■登録データの削除                  |       |
| 1. 上書きによる削除方法              | 20    |
| 2. アプリから削除する               |       |
| 3. すべての登録データを削除する          | 21    |

|                                 | ページ   |
|---------------------------------|-------|
| ■リモコンについて                       |       |
| 1. リモコンの電池を交換したい                |       |
| 2. リモコンの電池交換時期を知りたい             |       |
| 3. 標準キーの収納方法と取り出し方              | 22    |
| 4. リモコンのスリム化(キー収納ブロックの取外し)      |       |
| 5. ストラップの通し方                    |       |
| 6. リモコンのオートスリープ機能について           | 23    |
|                                 | 24    |
| ■こまったときには                       |       |
| 1. 故障かな?と思ったら                   | 25.26 |
| 2. ドアのブザー音と LED 表示について          | 27    |
| 3. コントローラーユニットのブザー音と LED 表示について | 28    |
| 4. リモコンのランプ表示について               | 29    |
| ■商品仕様                           | 29    |
| ■アフターメンテナンスについて                 | 30    |
| ■商品保証について                       | 31    |

## 重要なお知らせ

··· ご使用の前に…

●安全のため、必ずお守りください。 「FamiLock」のご使用およびお手入れを行う場合は、必ずこの取扱い説明書にし たがってください。もしこの取扱い説明書にしたがわず、乱用又は誤用によるケ ガおよび損害が発生した場合は、株式会社 LIXIL およびその販売会社に責任はな いものといたします。

- この取扱い説明書に記載してある注意事項が、すべての危険を含んでいるわけではありません。したがって、「FamiLock」のご使用およびお手入れを行う際は、この取扱い説明書の記載事項に限らず、安全対策に関して十分な配慮が必要です。
- 2. この取扱い説明書は版権を有し、その権利は留保されています。
- 3. この取扱い説明書についての質問又はより詳しい情報が必要な場合は、下記の窓口ま でご連絡ください。

| 問合わせ内容 | 連絡先窓口          | TEL          |
|--------|----------------|--------------|
| 商品全般   | お客さま相談センター     | 0120-126-001 |
| 修理のご依頼 | LIXIL 修理受付センター | 0120-413-433 |

# 警告用語の種類と意味

※この章では「FamiLock」を使用する場合に守るべき安全事項を説明しています。 この「取扱い説明書」では、危険度(又は事故の大きさ)にしたがって、次の4段階に 分類しています。以下の用語が持つ意味を理解し、本書の内容(指示)にしたがってく ださい。

| 警告用語           | 意味                                                                         |
|----------------|----------------------------------------------------------------------------|
| <u></u><br>全 険 | 取扱いを誤った場合に、使用者などが死亡又は、重傷を負う危険<br>が切迫して生じることが想定されます。                        |
| ▲警告            | 取扱いを誤った場合に、使用者などが死亡又は、重傷を負う危険<br>が想定されます。                                  |
| (▲注意)          | 取扱いを誤った場合に、使用者などが中程度の傷害・軽傷を負う<br>危険または物的損害の発生が想定されます。                      |
| お 願 い          | 特に注意を促したり強調したい情報で、指示に従わないと使用者<br>などが思わぬケガをするおそれや、機器の損傷故障等につながる<br>場合があります。 |

# 特に注意していただきたいこと

### (安全のため、必ずお守りください)

## ▲ 危 険

●リモコンや小型の電池は乳幼児の手の届く所に置かないでください。電池を飲み込んだ場 合は直ちに取出す必要がありますので、すぐに医師に連絡し、指示を受けてください。電池 を飲み込むと、化学やけど、粘膜組織の貫通など、最悪の場合は死に至ることがあります。

## ▲警告

- ●心臓ペースメーカなどの植込み型医療機器を装着されている方は、戸先側の枠に取付けてあるマグネットとドアのリーダーからの電波が植込み型医療機器の作動に影響を与えるおそれがありますので、マグネットとリーダーの(♪) マークから 22cm 以内に植込み型医療機器が近づかないようにしてください。
- AC アダプターをご使用の場合は、感電・火災のおそれがある為、次の内容をお守 りください。
- ・傷んだ電源プラグやコンセントの差し込みがゆるいときは使用しないでください。
- ・電源プラグに付着したほこりは定期的にふき取ってください。その際は電源プラ
   グを抜き、乾いた布でふき取ってください。
- ・電源プラグは根元まで十分差し込んでください。

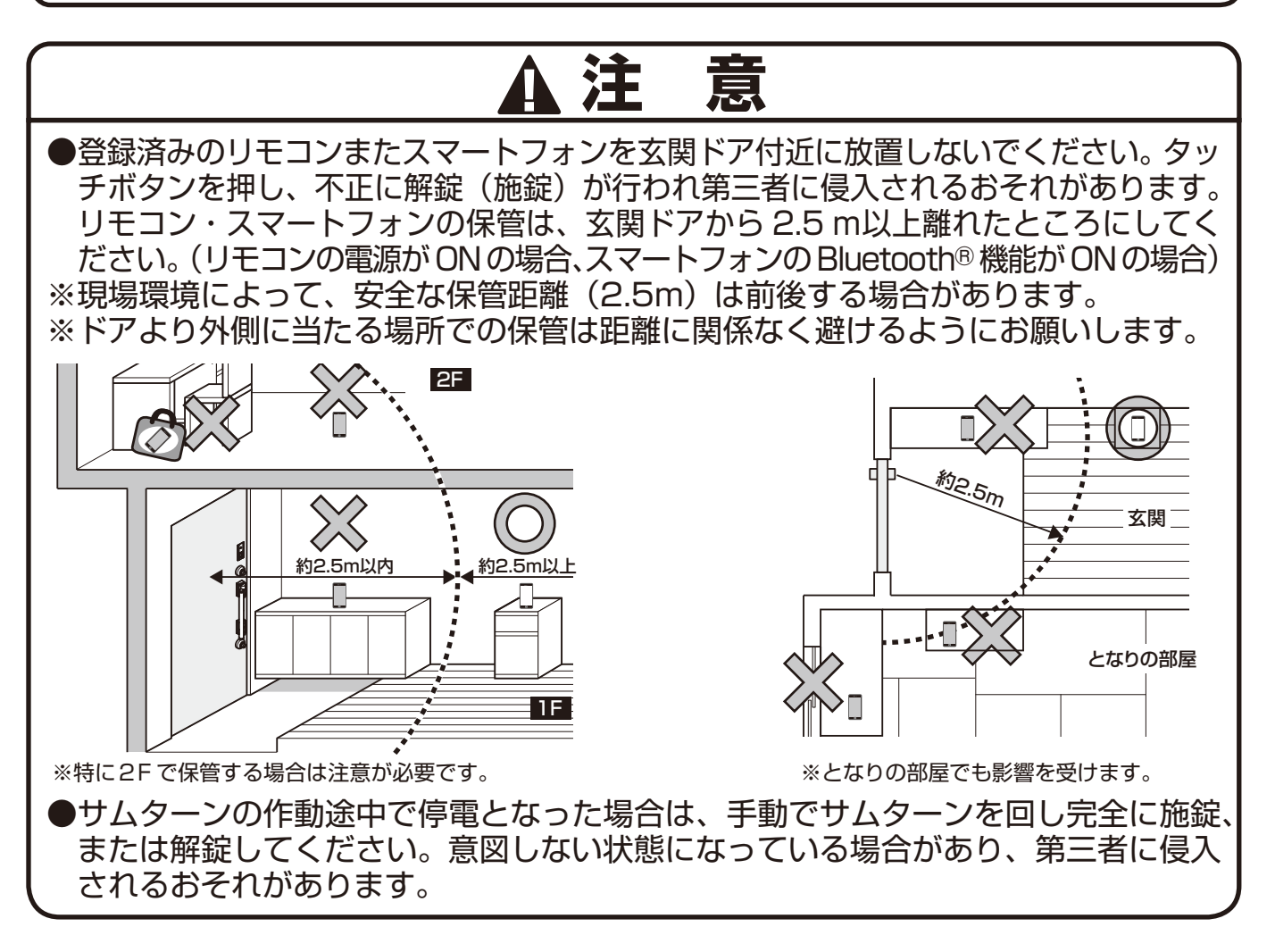

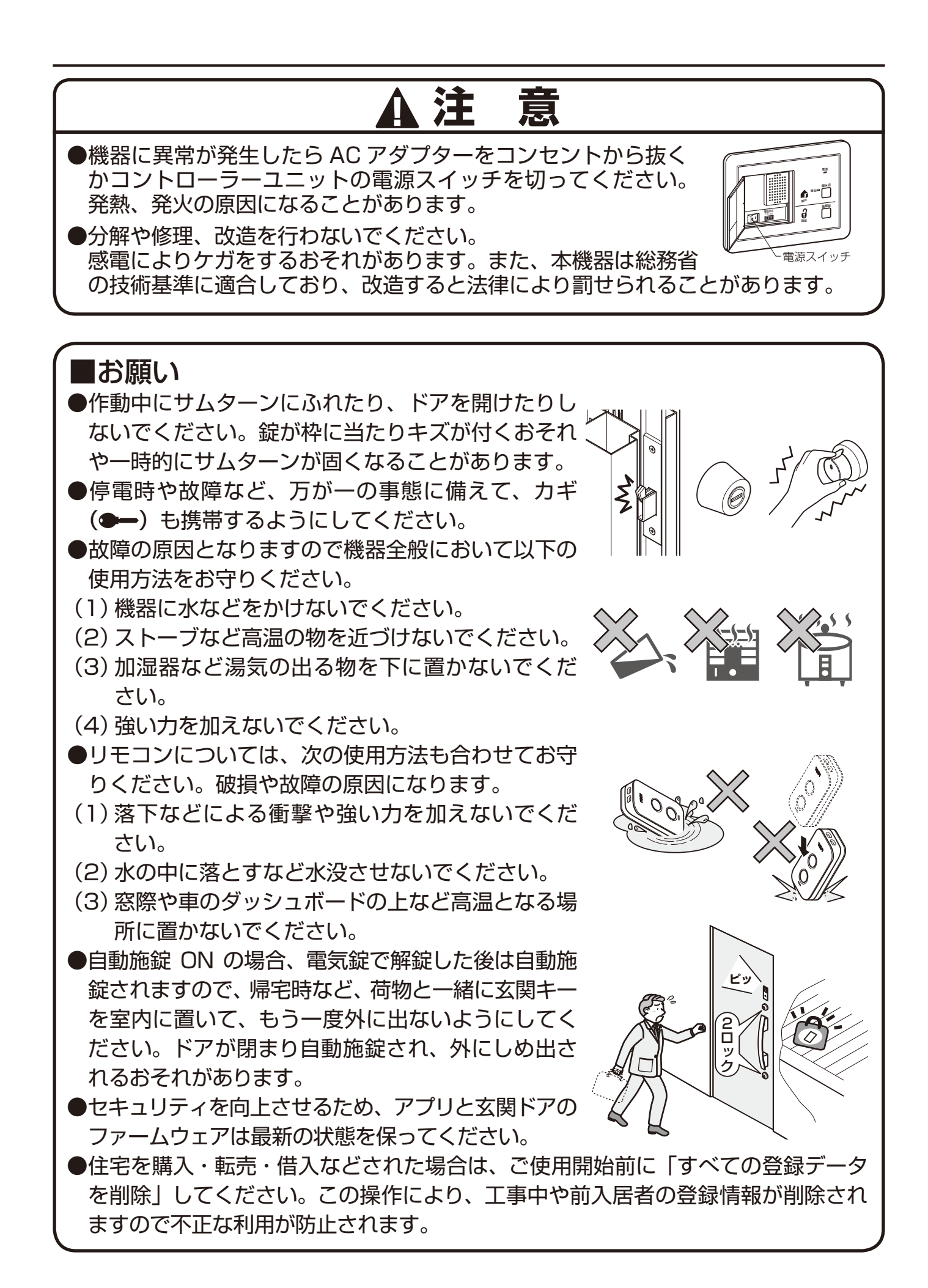

各部の名称と主な機能説明 右吊元 左吊元 ※この取扱い説明書に掲載されている絵は、特別な記載が無い限り、右吊元を表し ます。 <室外側> システム全体の名称 【S型ハンドルの場合】 リーダーはハンドルに内蔵されています。 登録ボタン 室外側 室内側 自動施錠 切替え  $\bigcirc$ ・上部シリンダー 10 スイッチ フタ Q 連動施錠 切替え スイッチ 上部シリンダーカバー R Ò A タッチ I FD リーダー ボタン 制御ユニット Ô C P LED L® 電動サムターン(上) タッチ ボタン 0 ß 0/0 上シリンダー 上箱錠 (デッドボルト) 室外側ハンドル 下部 ●カードキ . シリンダーカバー Ø Ì 室内側ハンドル ●ACアダプタ-下部シリンダー ■シリンダーカバーの外し方 シリンダーカバーのハン 下箱錠 ドルに近い部分をつまん または (デッドボルト ●コントローラーユニット で引っ張ると外れます。 (下部も同様です。) 電動サムターン(下) ※シリンダー(カバーの取外し) は多用しないでください。カ バーが外れやすくなる場合が Ø ۵. -8 下シリンダ-あります。 タッチボタンを押して、 電動で解錠したあと、ド 付属のカードキーのほか別売のタグ キーや市販の Edy カード、おサイフケ 電動で錠の操作(施解錠) アを開閉すると自動施 ができます。 錠するようにできます。 ータイもカードキーと同様に使用する → (P.13·14) ことができます。さらにスマートフォ → (P.13) ンや別売のリモコンを登録することで 2 ワンタッチ操作など多くの便利機能が 使えます。→ (P.7~9) R Edy 上のサムター 電動で解錠し 不正解錠防止機能 Í. O やセキュリティサ ンを施錠する たあと、しめ ムターンにより、 と自動的に2 忘れ防止機能 ピッキングやガラ によりカギの ロックするよ

※玄関キーを一度も登録したことがない場合、上記機能はすべて作動しません。

かけ忘れを防

止します。

→ (P.13)

うにできます。

→ (P.16)

ス破り、サムター

ン回し対策ができ

ます。→ (P.17)

#### オプション品の機能一覧(できること)

| オプション品                                                 | できること                                                             | 関連<br>ページ   |
|--------------------------------------------------------|-------------------------------------------------------------------|-------------|
| 追加用カードキー *1<br>タグキー *1<br>楽天 Edy カード *2<br>おサイフケータイ *2 | タッチしてかざすだけで施解錠                                                    | P.13        |
| 標準キー収納リモコン*1<br>(以後、「リモコン」と<br>記載します)                  | タッチ操作でワンタッチ施解錠<br>少し離れたところから遠隔操作で施解錠                              | P.13+<br>14 |
|                                                        | 施解錠の履歴を確認<br>家族の帰宅・外出をメールで通知                                      | P.10        |
|                                                        | 登録情報確認と削除<br>ファームウェアのアップデート                                       | P.11        |
|                                                        | 操作・確認音を消音<br>認証エリアの調整                                             | P.12        |
|                                                        | タッチ操作でワンタッチ施解錠<br>少し離れたところから遠隔操作で施解錠                              | P.13·<br>14 |
| コントローラー<br>ユニット *3                                     | 室内側からドアの状態確認と施解錠<br>ドアが開いていることをアラームでお知らせ                          | P.18        |
| 電気錠操作<br>押ボタン *3                                       | 室内側からドアの状態確認と施解錠                                                  | P.18        |
| シークレット<br>スイッチ *3                                      | 室外側からスイッチ操作で施錠<br>室外側から暗証番号入力で解錠                                  | P.19        |
| 外でもドアホン <b>*</b> 3                                     | 来客を確認して施解錠<br>外出先からスマートフォンを使って施解錠<br>外出先からスマートフォンで玄関ドアが施錠されているか確認 | _           |

\*1) タグキー、追加用カードキー、リモコンは追加購入いただけます。ご購入については、お近くの販売店もしくは LIXIL オフィシャルサイトよりご注文いただけます。

LIXIL PARTS SHOP <u>https://parts.lixil.co.jp/lixilps/shop/</u>

\*2) おサイフケータイ、楽天 Edy カード、スマートフォンはお手持ち品を登録できます。(各機器に対して動作確認 を実施しておりますが、完全な動作を保証するものではありません)

\*3) コントローラーユニット、電気錠操作押ボタン、シークレットスイッチ、外でもドアホンは、初めに選択していただく商品となります。途中から追加することはできません。

「楽天 Edy(ラクテンエディ)」は、楽天グループのプリペイド型電子マネーサービスです。「おサイフケータイ」および「おサイフケータイ」ロゴは、株式会社 NTT ドコモの登録商標です。

# FamiLock の通信仕様

### 通信エリアと認証エリア

本製品はドアと登録済みのリモコン・スマートフォン(登録キー)の間で、Bluetoothを使用した無線通信によって、 セキュリティを強化した相互認証を行っております。

また本紙では、ドアと通信できる範囲(ペアリング範囲)を**「通信エリア」**この「通信エリア」内で、ドアに近く電波 がより強い範囲を**「認証エリア」**と呼称しております。各エリア内にて、できることは下記表をご確認ください。

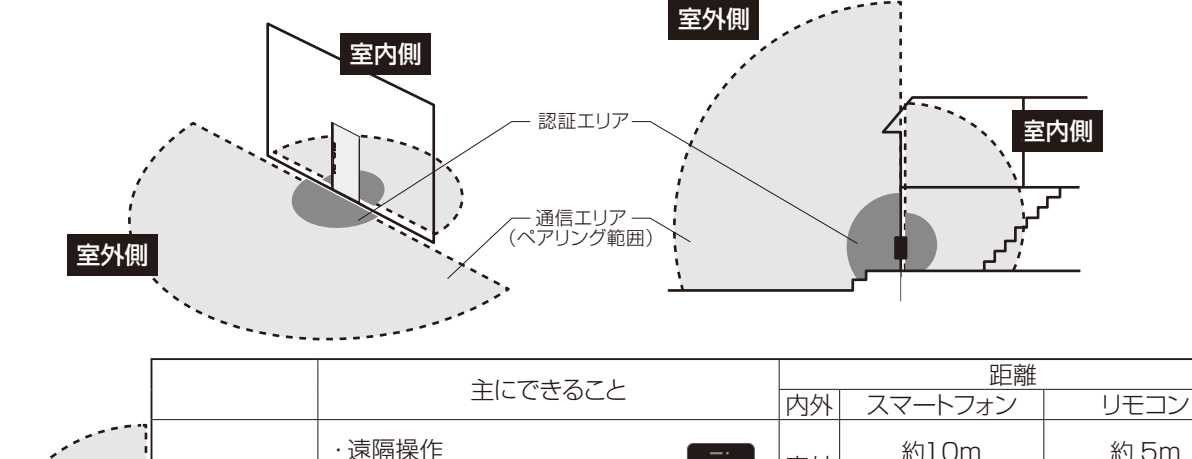

| a far a start a start a start a start a start a start a start a start a start a start a start a start a start a | ・遠隔操作     ・電気錠の設定     ・       (ペアリング     ・ |                                                               | 通信エリア内 | ・遠隔操作       '内       ・電気錠の設定       グ       ・登録確認・削除 |                          | ・遠隔操作           1           1           1           1           1           1           1           1           1           1           1           1 | a name<br>anna | 室外 | 約10m<br>(最大約 40m) | 約 5m<br>(最大約 15m) |
|----------------------------------------------------------------------------------------------------|--------------------------------------------|---------------------------------------------------------------|--------|-----------------------------------------------------|--------------------------|----------------------------------------------------------------------------------------------------|----------------|----|-------------------|-------------------|
|                                                                                                    | (ハ) リンフ<br>範囲)                             | - ・ 豆 蘇 雄 認 · 則 味<br>- ・ 履 歴 の 確 認 · 更 新<br>- 施 解 錠 状 態 の 確 認 |        | 室内                                                  | 約 5m<br>(最大約 15m)        | 約 2m<br>(最大約 5m)                                                                                                    |                |    |                   |                   |
|                                                                                                    | 認証エリア内                                     | 上記に加え<br>・タッチボタンによる施解錠                                        |        | 室外                                                  | 約0.8m~1.5m*1<br>(最大約 5m) | 約0.8m~1.5m<br>(最大約 5m)                                                                                                    |                |    |                   |                   |
| · · · · · · · · · · · · · · · · · · ·                                                                           |                                            |                                                               | 88     | 室内                                                  | 最大約 2.5m(                | (保管禁止距離)                                                                                                    |                |    |                   |                   |
|                                                                                                    |                                            |                                                               |        |                                                     |                          |                                                                                                    |                |    |                   |                   |

#### 電波の特性について

2

電波の特性上、次の場合に通信距離が短くなったり、通信できなくなることがあります。 ①電波(2.4GHz帯)を使用する機器が複数ある ②電子レンジやディスプレイなどの電波ノイズを出す家電製品が近くにある ③電源ケーブルやシールドが不十分な同軸ケーブルが近くにある ④リモコン・スマートフォンとドアの間に電波を遮る障害物がある

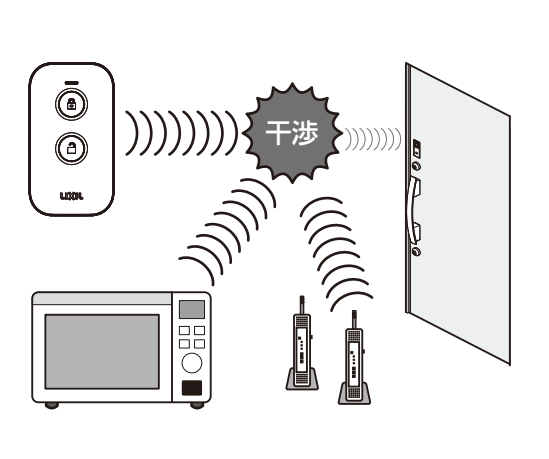

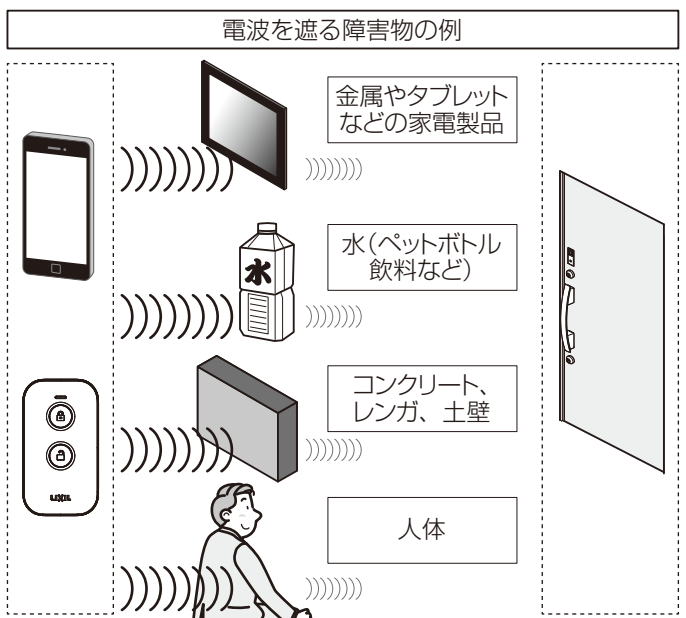

# ご使用前に実施していただきたいこと

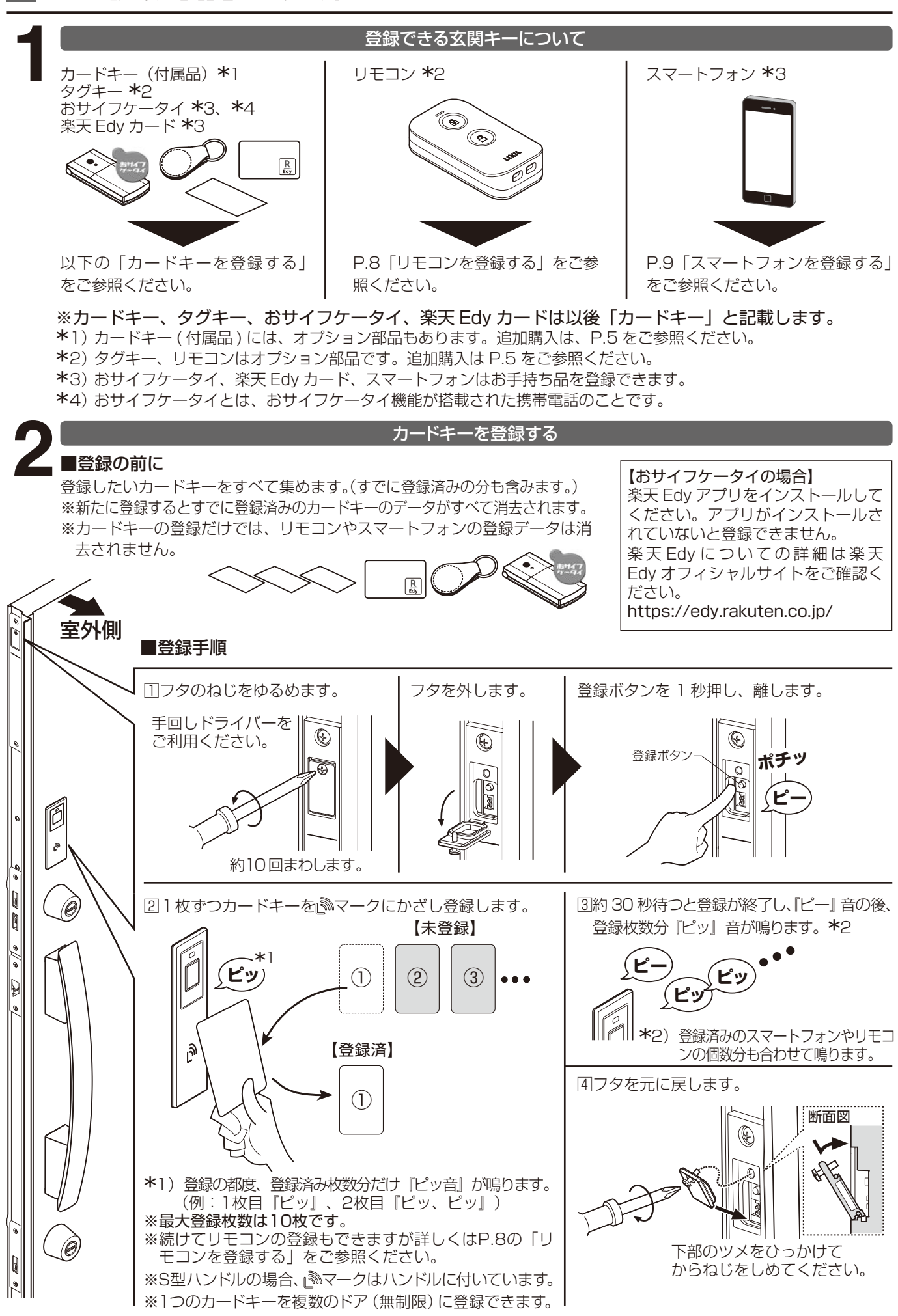

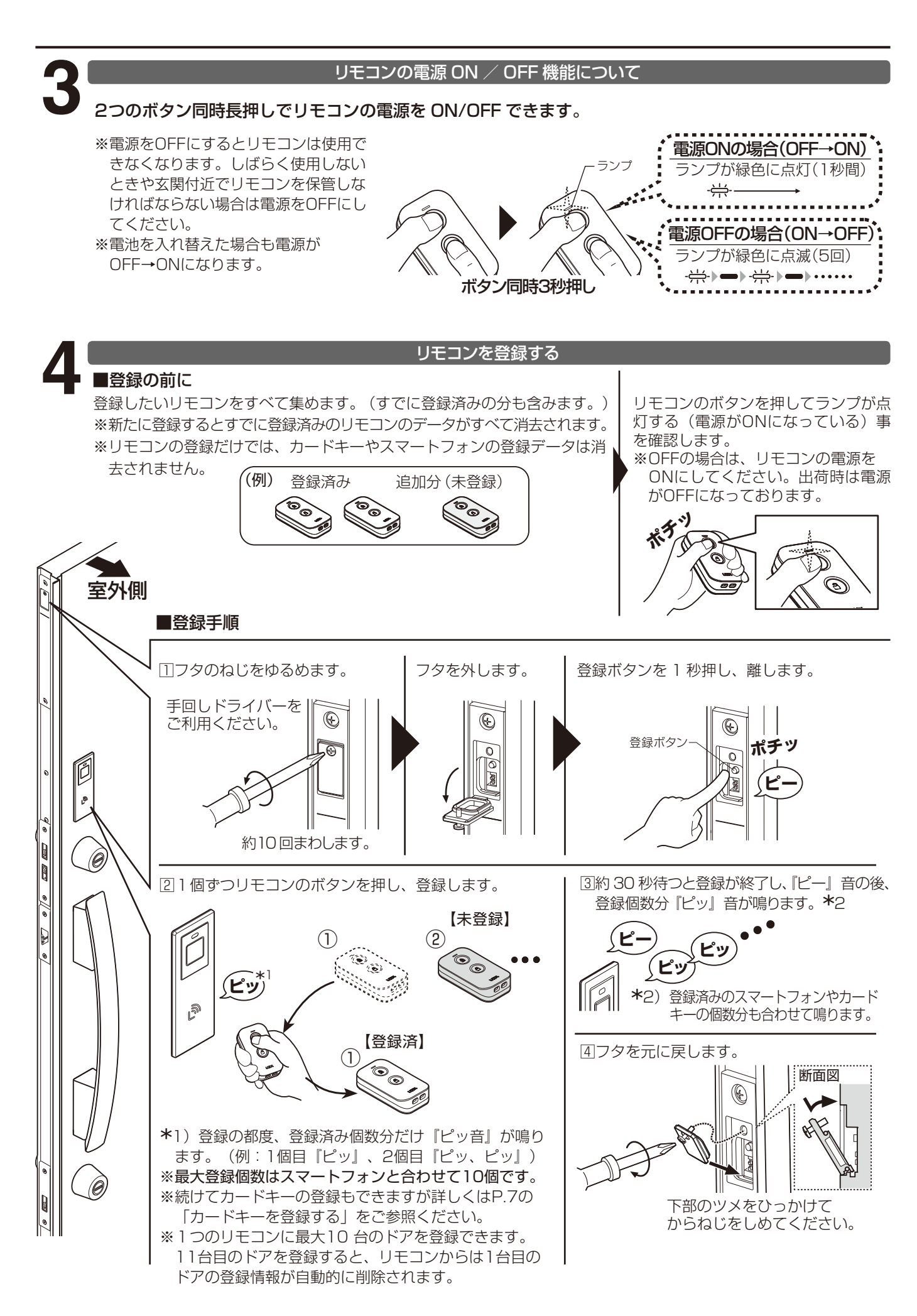

#### スマートフォンを登録する(アプリのインストール)

#### ■登録の前に

・スマートフォンへ専用アプリ「My Entrance」のインストールが必要です。 アプリのダウンロードは、下記ダウンロードサイトから行うか、 「App store」もしくは「Google Play(Playストア)」で「My Entrance」と検索してください。

(類似のアプリにはご注意ください)

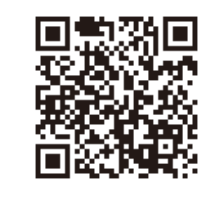

#### ●ダウンロードは、2次元コードを読み取って「玄関ドア 電気錠サポート」サイトにアクセス、 FamiLock 内のアプリのダウンロードはこちらより行えます。 <u>https://www.lixil.co.jp/support/q/d/deO2.htm</u>

対応スマートフォン機種一覧、FamiLock やアプリに関するお知らせも こちらから確認いただけます。

#### ■登録方法

#### 1) 事前準備

- ①スマートフォンのBluetooth<sup>®</sup>を有効にしてください。(無効状態 では登録できません。)
- ②途中でドアの登録ボタンを押す必要がありますのでフタを開けておいてください。

③初めて登録する1台目のスマートフォンは、「ファミリーコー ド」を設定する必要があります。事前に「ファミリーコード」 (4桁以上の数字)を決め、家族で共有してください。

#### ファミリーコードとは

第三者が不正に登録できないように、1台目を登録する際に設定 するパスワードです。2台目以降のスマートフォンを登録する場 合は1台目で設定したファミリーコードの入力が必要です。このた め、ファミリーコードは家族以外など第三者には教えないように してください。

<ファミリーコードの確認・変更> 登録済みスマートフォンではファミリーコードを確認、変更す ることができます。通信エリア内でアプリの「=メニュー→電 気錠の設定→ファミリーコード」

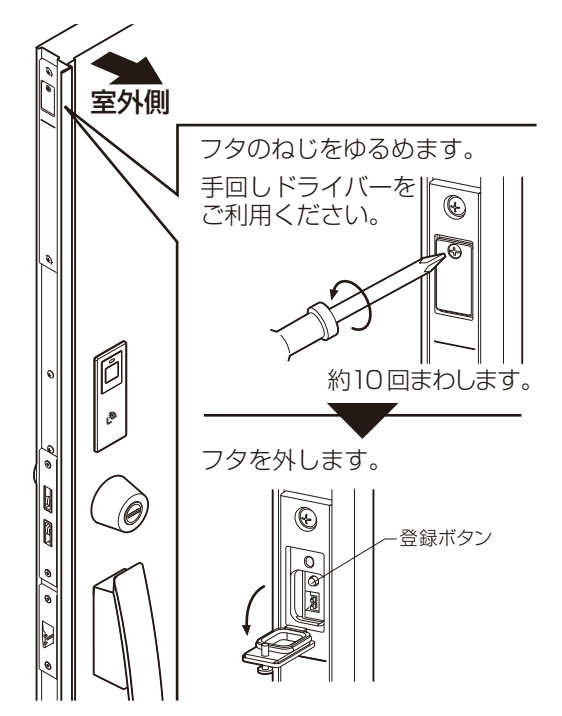

#### 2)登録手順

①アプリ「My Entrance」を起動し、アプリ内の誘導に従って登録します。

※登録方法がわからない場合は、「玄関ドア 電気錠サポート」ページ内の説明動画をご覧く ださい。動画は、上記の2次元コードを読み取り、「FamiLock→操作・設定ガイド」内に あります。

②スマートフォンの登録完了後、30秒後に登録が終了します。

③2台目以降のスマートフォンの登録は続けて30秒以内に登録を開始してください。

※スマートフォンを新たに追加登録してもそれまでの登録データが消えることはありません。

#### ■お知らせ

●スマートフォン登録中に5分以上経つと登録終了になります。

● 1 台のドアにスマートフォン (リモコンを含む合計) は最大 10 個まで登録できます。

●スマートフォンのアプリには、最大10台までドアを登録する事ができます。

●1台のドアへの同時接続数(ペアリング数)はスマートフォン、リモコン合わせて最大6個です。

※ Bluetooth<sup>®</sup> のワードマークおよびロゴは、Bluetooth SIG,Inc. が所有する登録商標であり、㈱ LIXIL はこれ らのマークをライセンスに基づいて使用しています。その他の商標およびトレードネームは、それぞれの所有者に 帰属します。

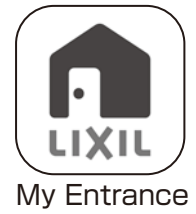

# アプリの使い方

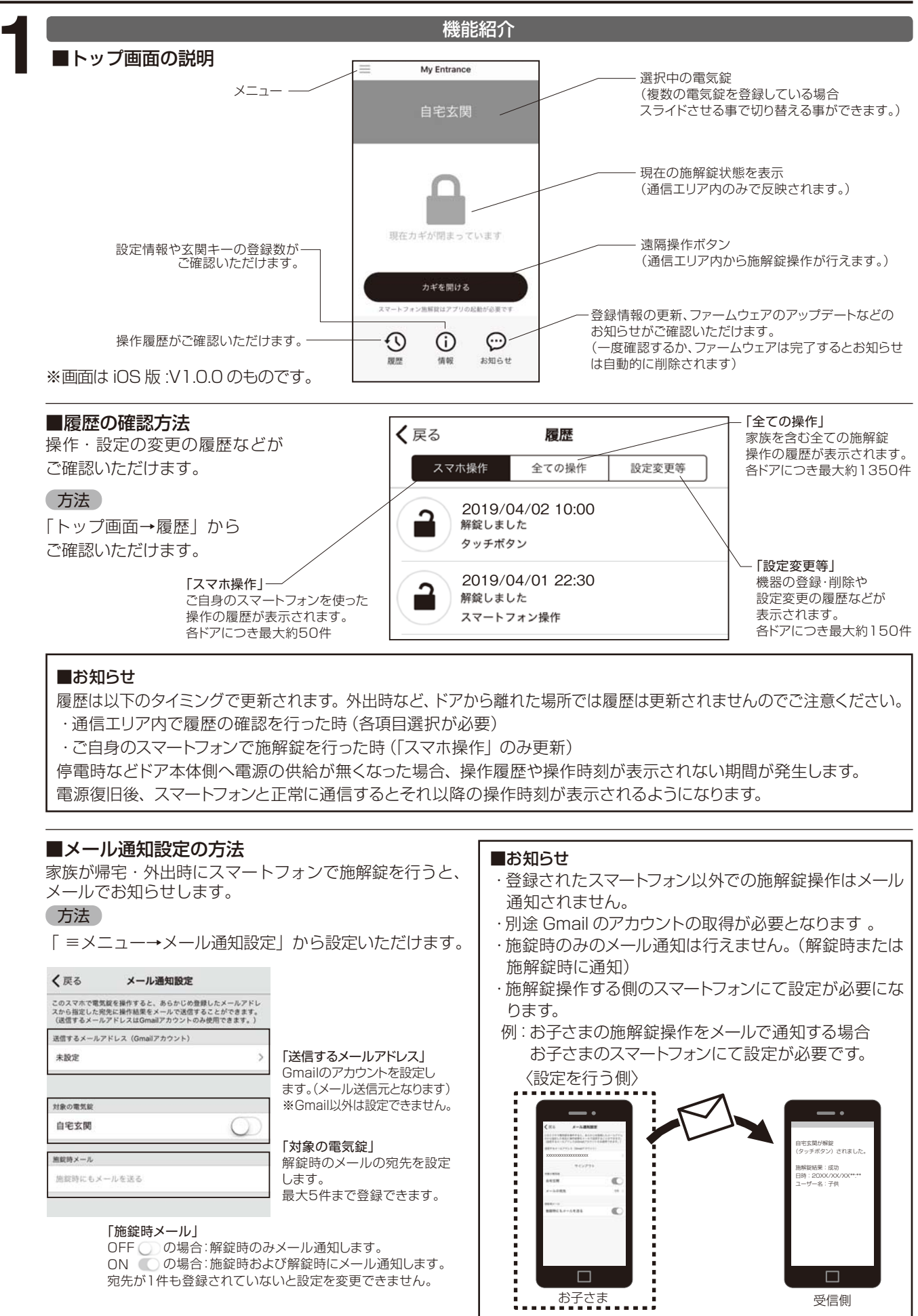

※受信側ではメール通知設定を行う必要はございません。

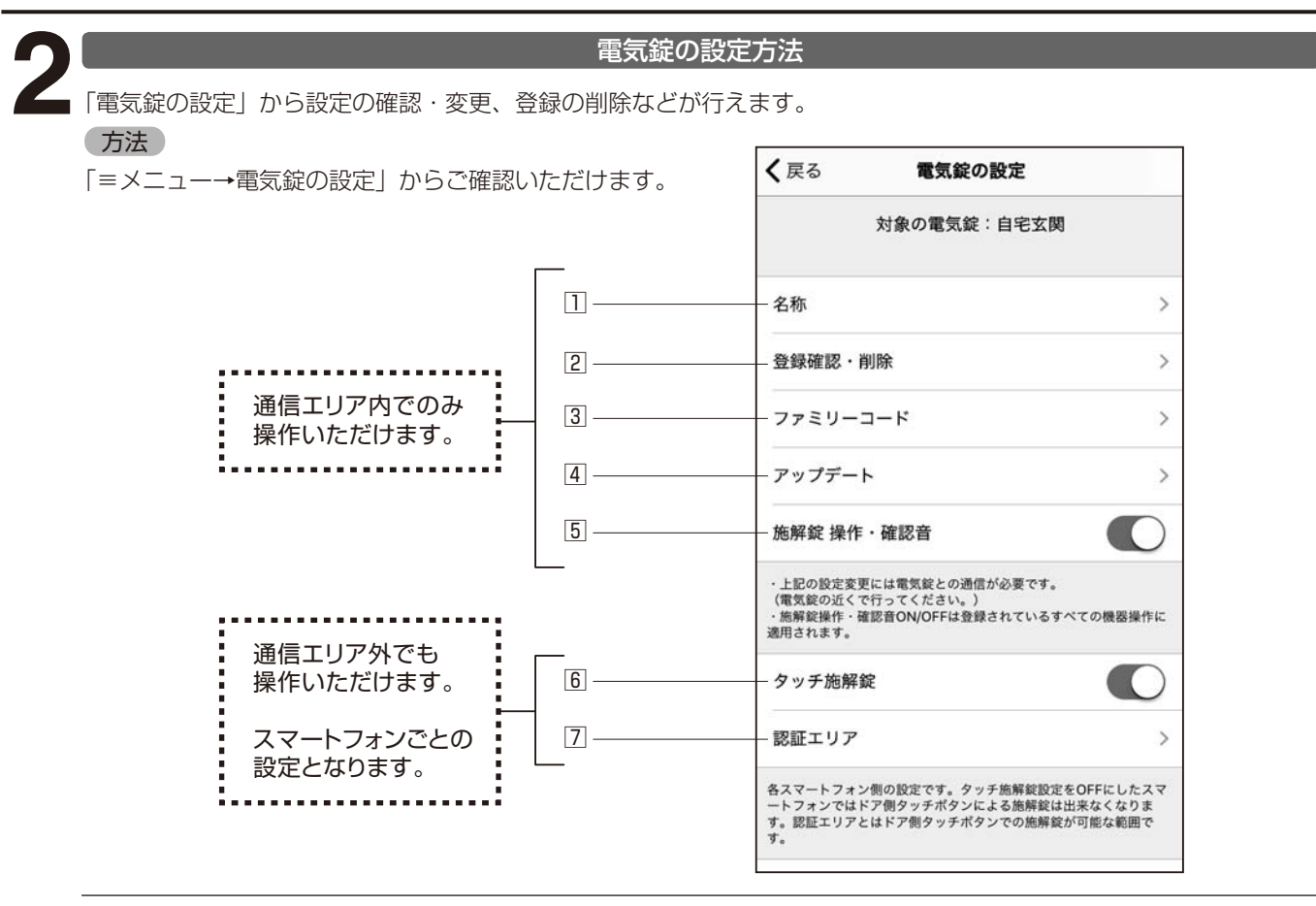

#### □名称

現在登録している電気錠(自宅玄関など)と、あなたの名前(お父さんなど)を確認・変更ができます。 ここでの名称がスマートフォン内や操作履歴などに表示されます。

#### ■お知らせ

・設定内の「この電気錠を使用するあなたの名前」は、他のスマートフォンと同一名称は設定できません。

2登録確認·削除

ご自身のスマートフォン以外のカードキーやリモコンを含む登録数の確認・削除ができます。 削除の方法は P.21「アプリから削除する」を参照ください。

③ファミリーコード

ファミリーコードの確認・変更ができます。電気錠にスマートフォンを登録する際に必要となります。 登録している全てのスマホを紛失するなどしファミリーコードが確認できない場合、P.21「すべての登録データを 削除する」で登録データと共に初期化できます。

④アップデート

電気錠本体側のファームウェア(ドア側の制御プログラム)のアップデートを行います。 トップ画面の「お知らせ」にアップデートの更新がでましたらここから本体のアップデートの更新を行ってください。 またアプリ側もストアより常に最新版へ更新してください。

#### 方法

スマートフォンを持ってドアへ近づきアップデートを実行してください。

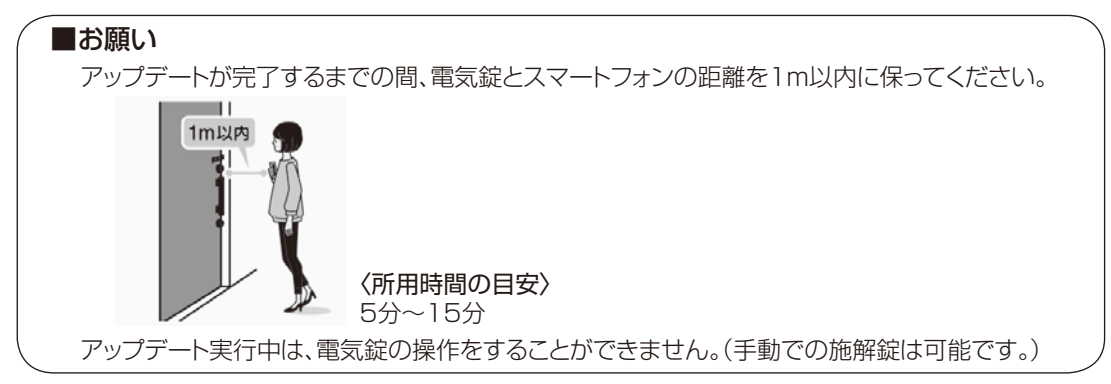

5.施解錠操作·確認音 施解錠操作時の操作音・確認音などの電子音は ON /OFF する事ができます。

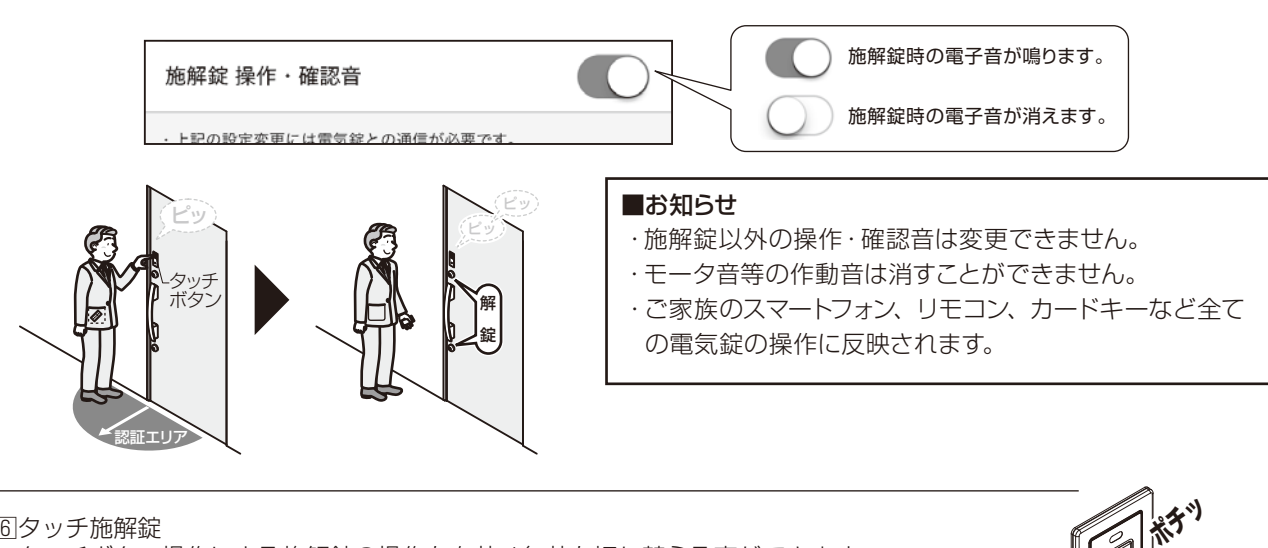

6 タッチ施解錠

タッチボタン操作による施解錠の操作を有効/無効を切り替える事ができます。 しばらく使用しないときや玄関付近で保管しなければならない場合などに無効にしてください。

> タッチ操作が有効状態です。 タッチ施解錠 タッチ操作が無効状態です。

#### 7認証エリア

スマートフォンのみ認証エリアを変更する事ができます。 認証エリアを調整したい場合にご使用ください。

#### ■お知らせ

- ・認証エリアを広くした際は解錠できる距離が長くなり、 スマートフォン保管禁止距離も広くなります。不正解錠 されないよう十分注意してご使用ください。 通信エリアの変更はできません。
- ・設定変更したスマートフォンのみ認証エリアが変わります。

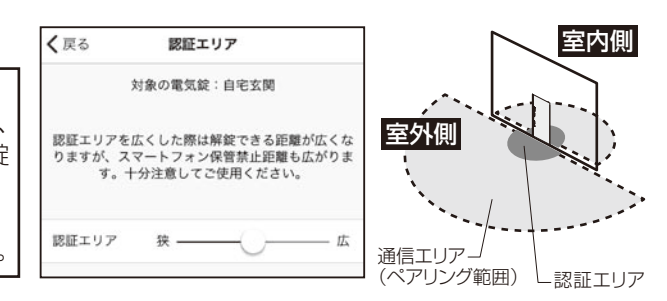

#### 「セキュリティエリアコントロール」機能

防犯の為、スマートフォンは認証エリアに置いてある と滞在を検知し3分ごとに段階的(計2回)に認証 エリアを自動縮小します。

#### ■解除方法

- 対象のスマートフォンで施解錠を行う
- ・ドア(電気錠)との通信が切れた場合
- <例>
  - ・通信エリアから外へ移動した場合
  - ・スマートフォンを再起動(アプリの再起動含む) した場合
  - ·スマートフォンの Bluetooth 機能を OFF にし た場合 など

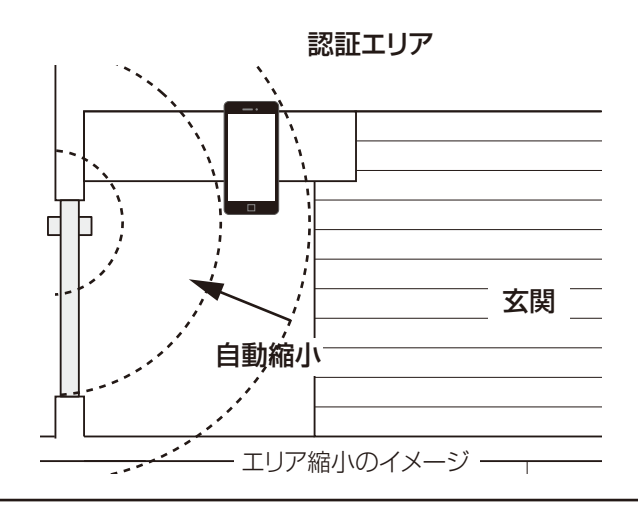

#### ■お知らせ

・スマートフォンごとに作動します。その他のスマートフォンやリモコンの認証エリアは変わりません。 ・この機能は OFF にする事はできません。

## 使い方

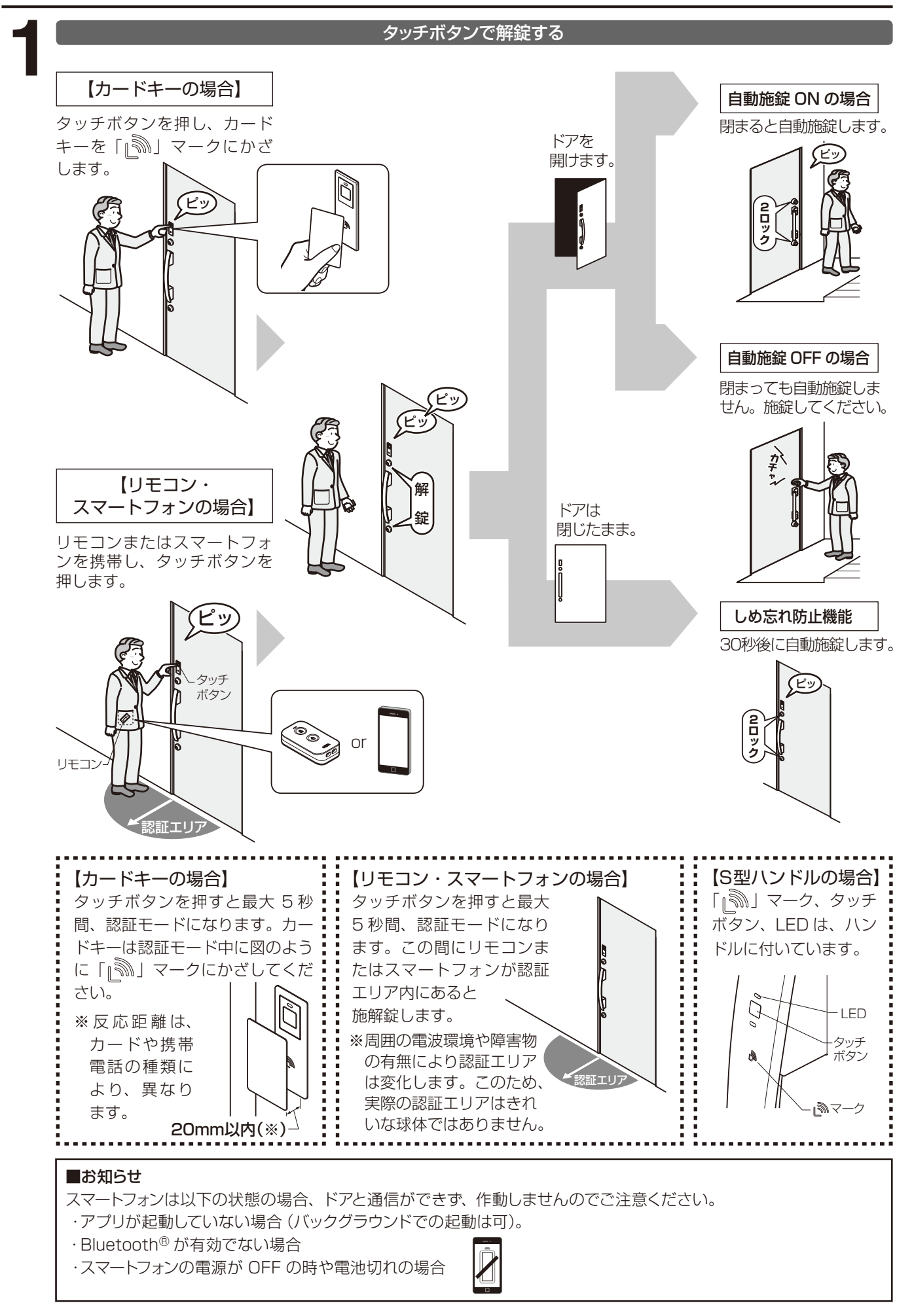

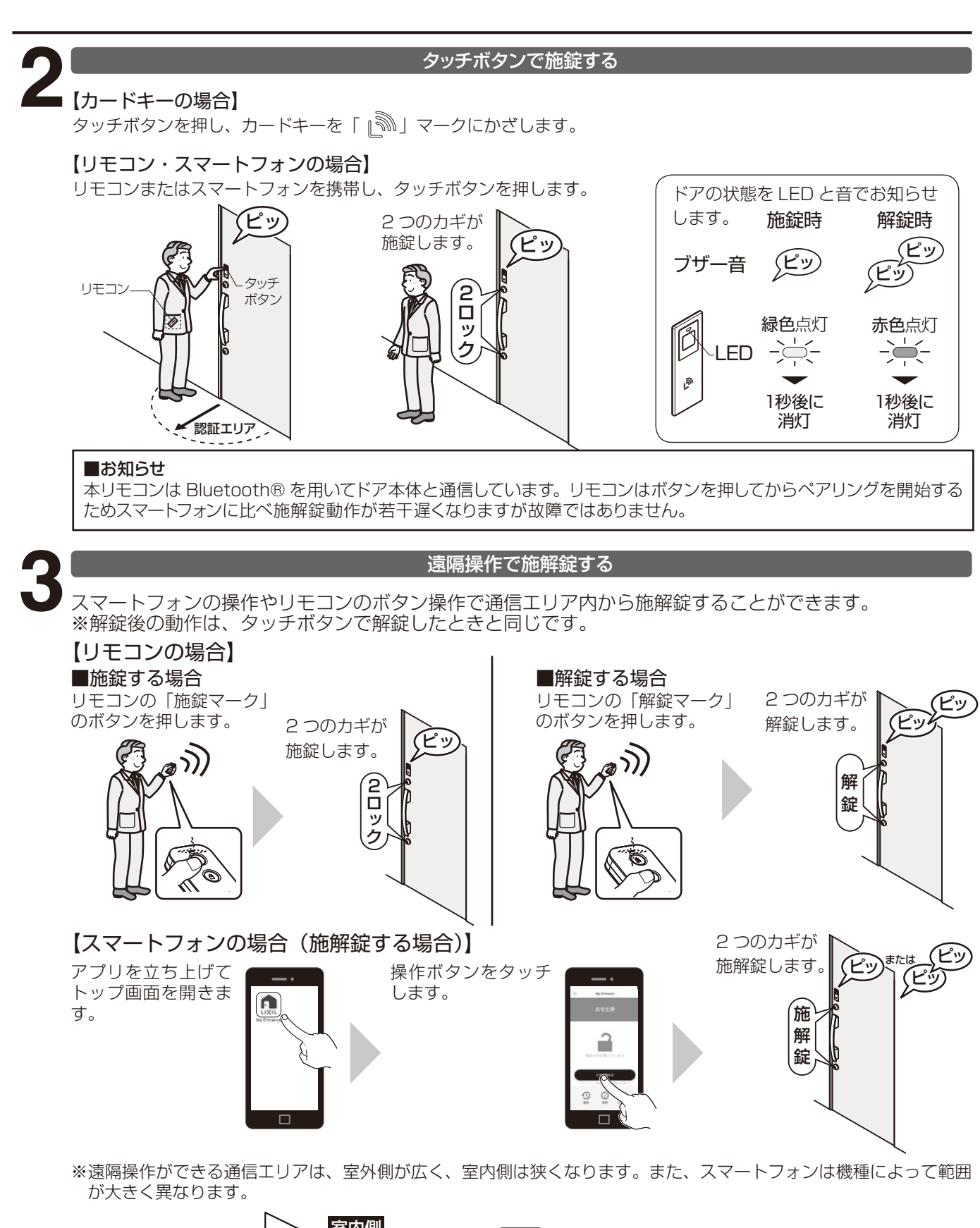

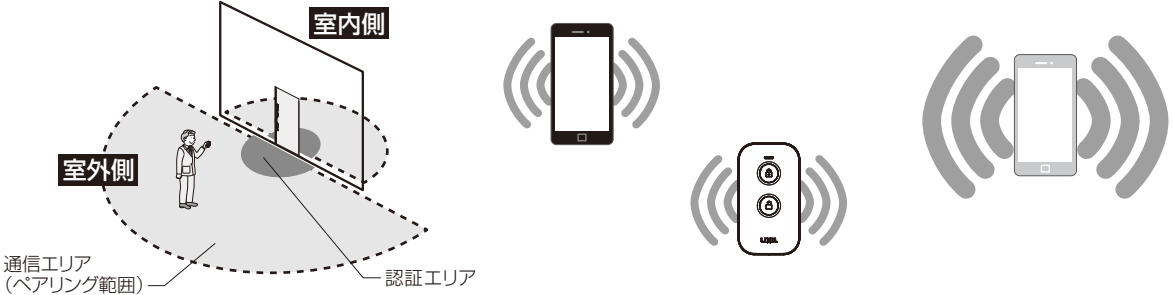

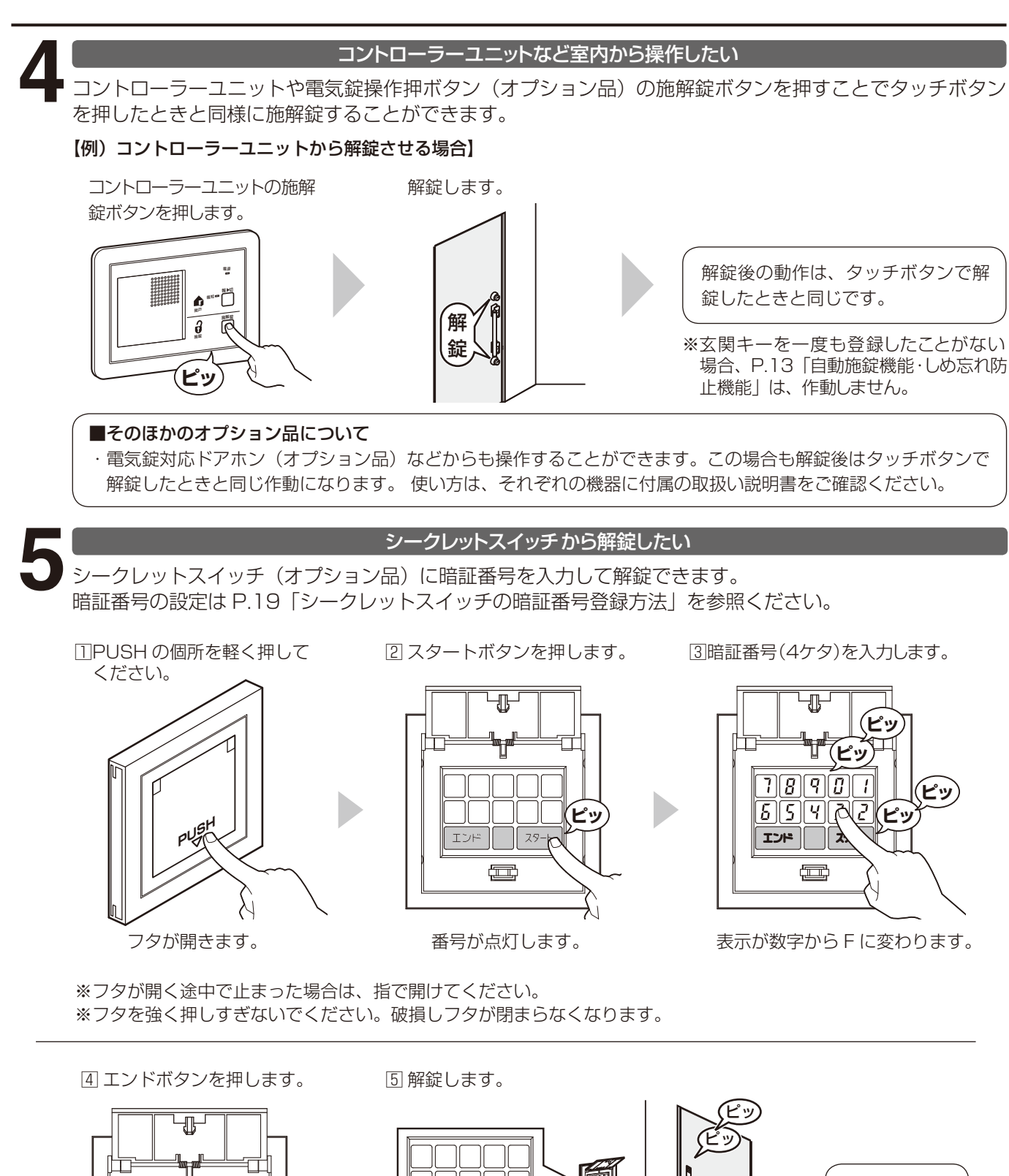

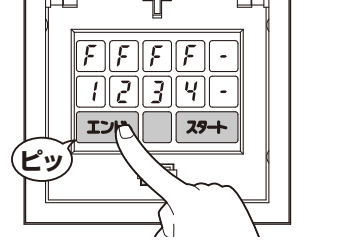

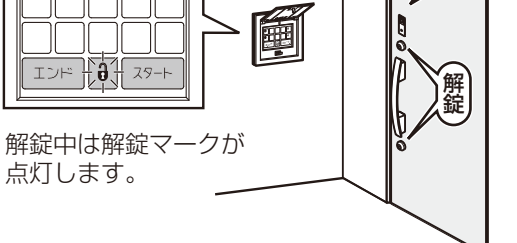

※玄関キーを一度も登録したことがない場合、P.13「自動施錠機能・しめ忘れ防止機能」は、作動しません。

解錠後の動作は、

タッチボタンで

解錠したときと

同じです。

番号が消え『ピー音』が鳴ります。

※暗証番号を間違えると約10秒間、入力ができなくなります。 ※10秒以内に20スタートから40エンドまで入力しないと、時間切れ(終了)になります。

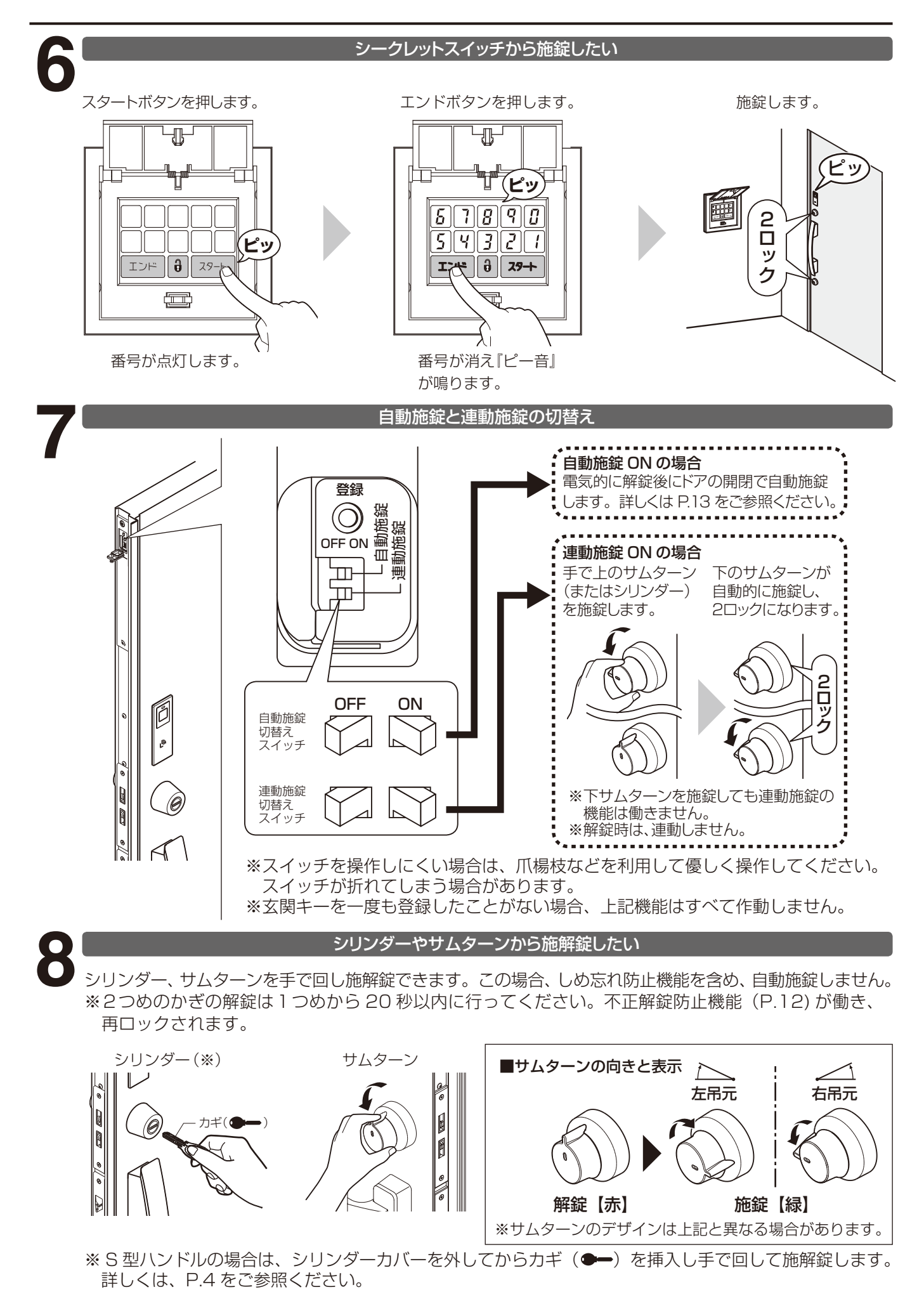

#### 防犯機能について知りたい

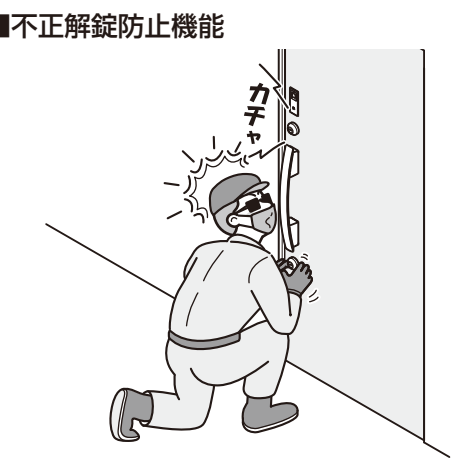

1つめのカギが不正に開けられても20秒以内に 2つめのカギを開けなければ自動的にカギが再 ロックされ不正解錠を防止します。 ※この機能は正しい操作のときも働きます。2つ

めのカギは 20 秒以内に解錠してください。

#### 

サムターンのツマミを取外せますので、外出時に2個とも外し ておけば、ガラス破りなどによる不正な操作を防げます。 ※外したツマミは保管場所を決め、ご使用する方全員が分かる ようにしてください。

## ご使用上の注意事項について

#### <ご使用上の注意事項>

●ドアが閉まりきらないなどにより施錠できない場合や自動施錠を OFF にしている場合など、カギをかけ忘れたまま、外出することがないよ うに、LED やブザー音などで施錠したことをご確認ください。

#### <リモコンの取扱い>

- ●電池は、冷えると電圧が低下する特性があります。このため、冬季など、 気温が低下した際は、一時的に電池切れになりますが温度が上がると 使用できるようになる場合があります。
- ●リモコンに強い力を加えないでください。意図せずボタンが押され、 勝手に施解錠する場合があります。

#### <カードキーの取扱い>

- ●常にカードケースに入れておくなど、カード内部の電子部品が破損し ないように大切にご使用ください。
- ●カードキーが利用できない場合がありますので次の内容についてご注 意ください。
- ・複数の非接触型 IC カードと一緒にかざした場合。
- ・小銭などの金属が入った財布に入れてかざした場合。
- ・通信中の無線通信機器と一緒にかざした場合。
- ●カードキー、タグキーの中に入っている電子部品が故障するおそれが ありますので、以下の使用方法をお守りください。
- ・ポケットやバッグの中などに入れて湾曲をくり返すことや折り曲げたりしないでください。
- ・窓際や車のダッシュボードの上など高温となる場所に置かないでくだ さい。
- ・穴を開けたり、キズを付けたり表面がへこむほどの衝撃を加えないで ください。

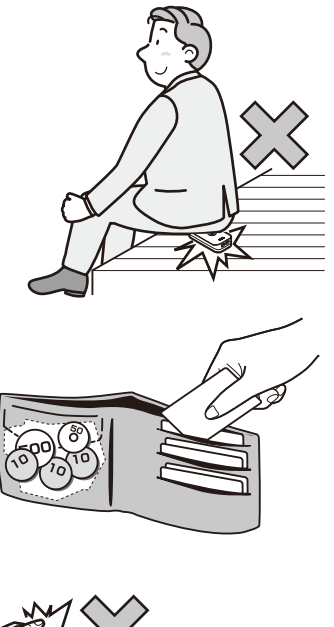

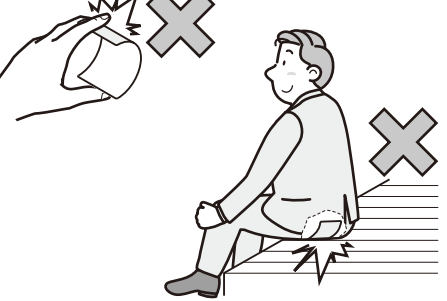

# コントローラーユニットの設定方法、使い方

コントローラーユニット

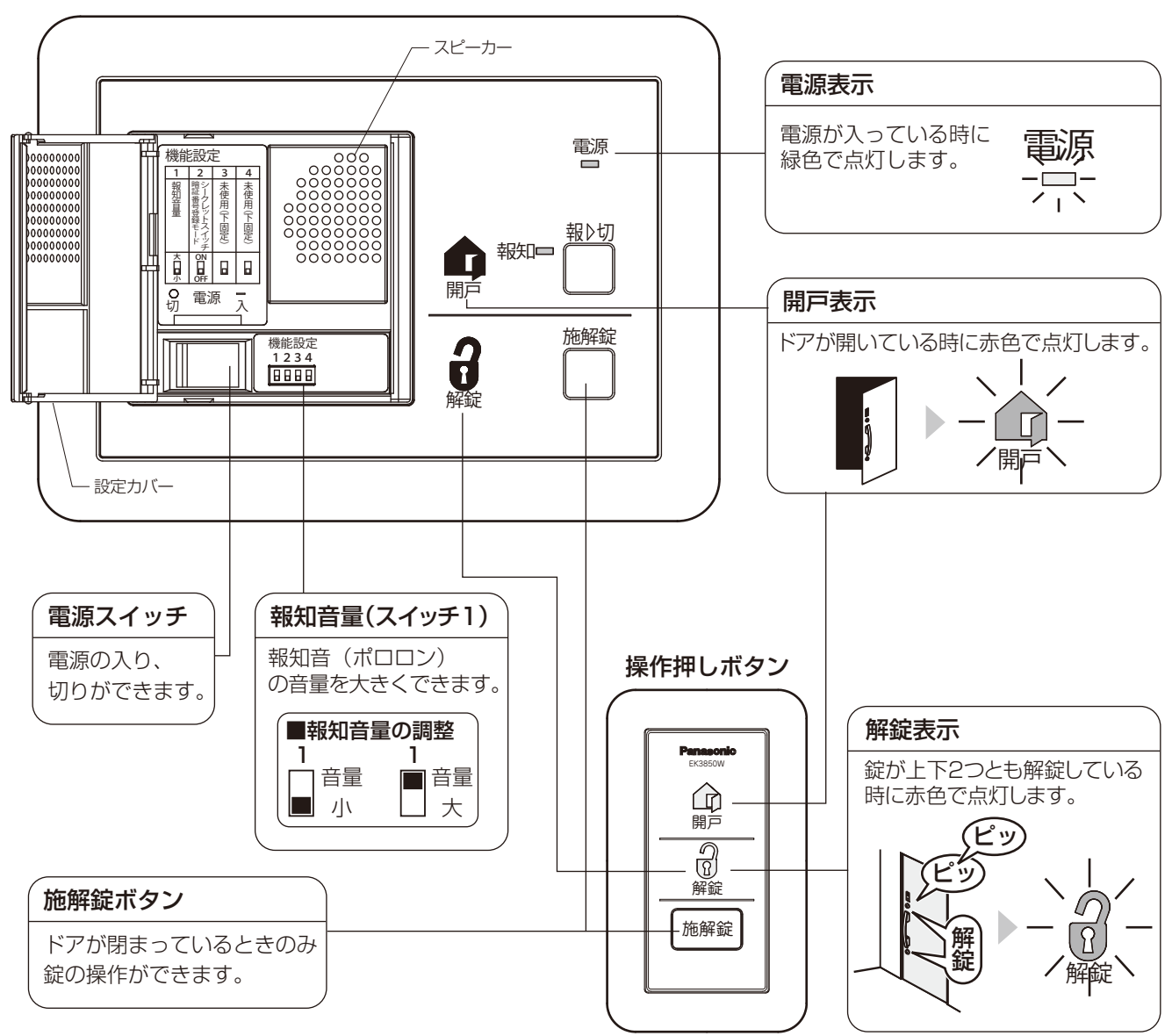

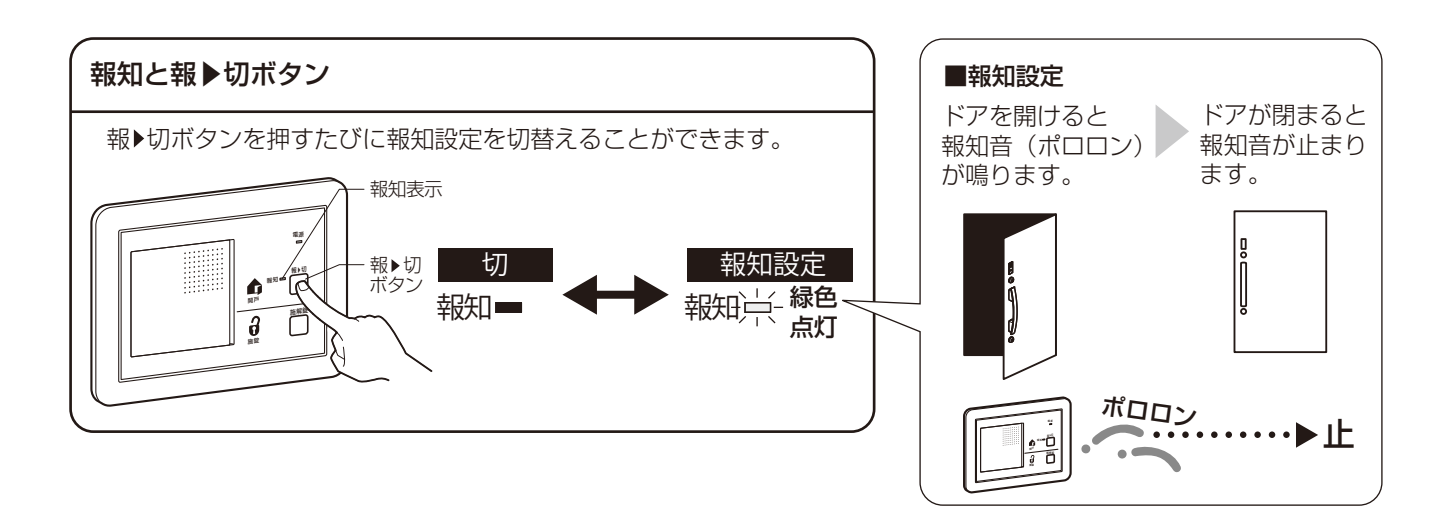

# シークレットスイッチの暗証番号登録方法

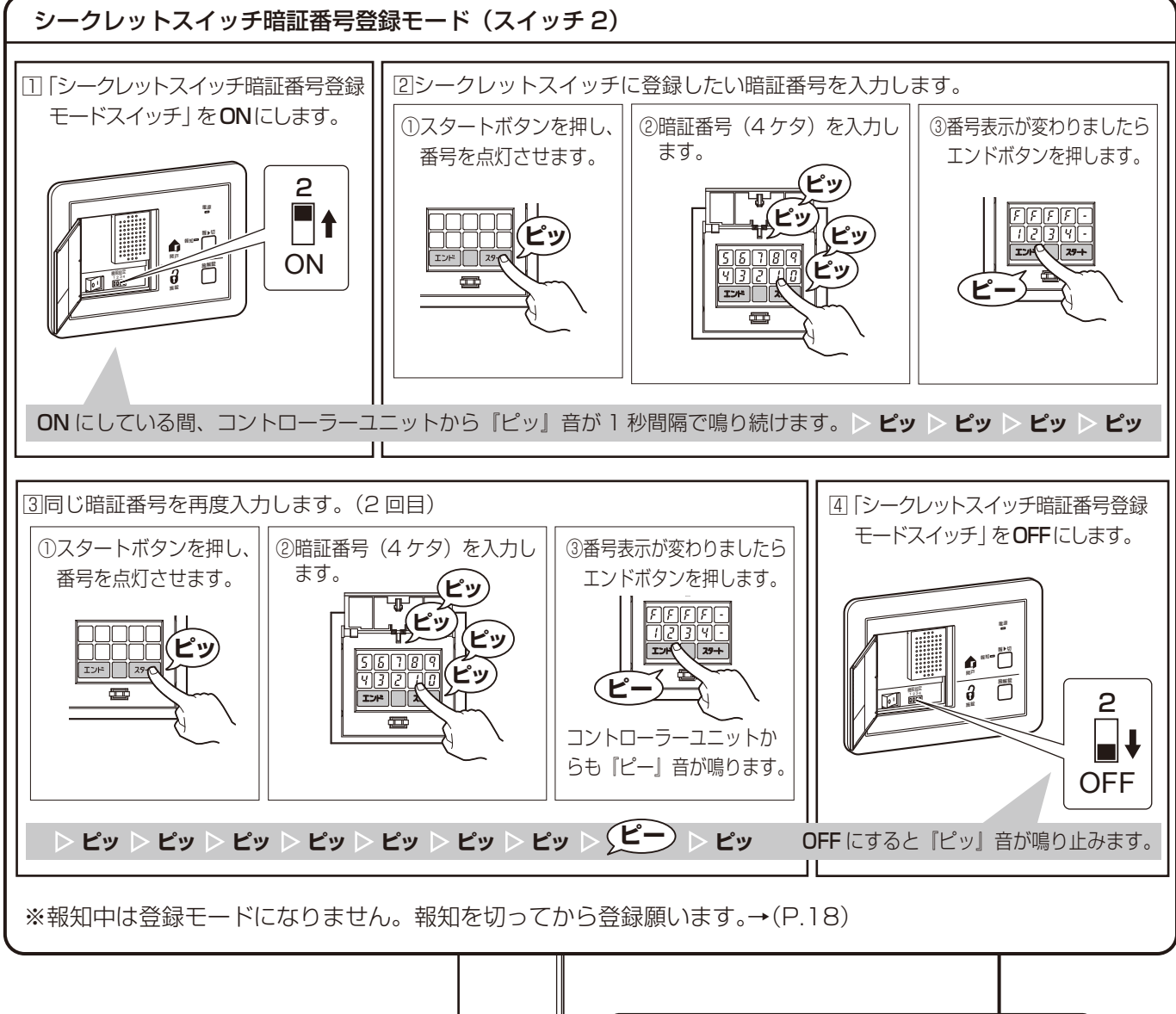

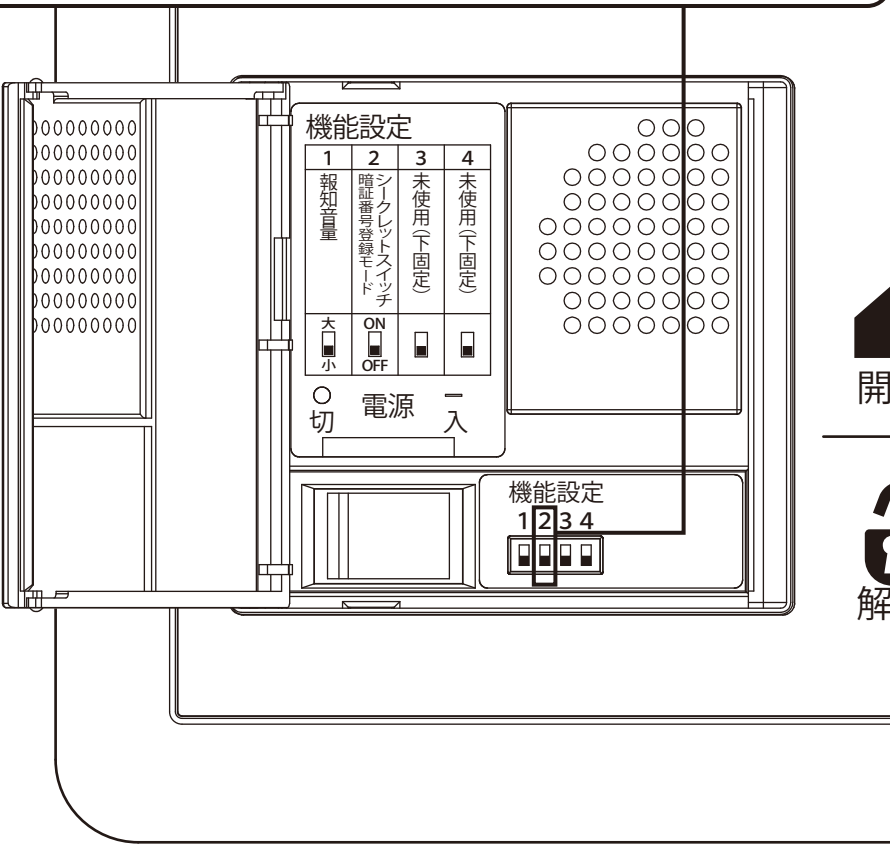

## 登録データの削除

#### ■カードキー・リモコン・スマートフォンの登録を削除したい

| 削除方法        | 対象                                         | 参照ページ    |
|-------------|--------------------------------------------|----------|
| 上書きによる削除    | カードキー<br>リモコン                              | 1 (P.20) |
| アプリから削除     | カードキー<br>カードキー<br>カードキー<br>レモコン<br>スマートフォン | 2 (P.21) |
| 全ての登録データを削除 | カードキー         リモコン         スマートフォン         | 3 (P.21) |

#### 上書きによる削除方法

登録を削除したいカードキーまたはリモコン以外で再登録してください。 (登録方法は P.7「カードキーを登録する」、P.8「リモコンを登録する」を参照) 新たに1つでも登録すると、同じ種類の玄関キーの登録データはすべて削除されます。 ※登録ボタンを押して、何も登録せず終了になった場合は、元の登録状態のままです。

#### (例) カードキー3枚がすでに登録済みの場合

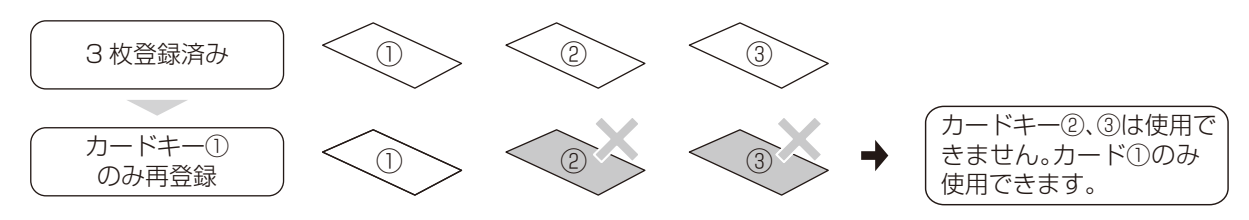

(例) リモコン3個がすでに登録済みの場合

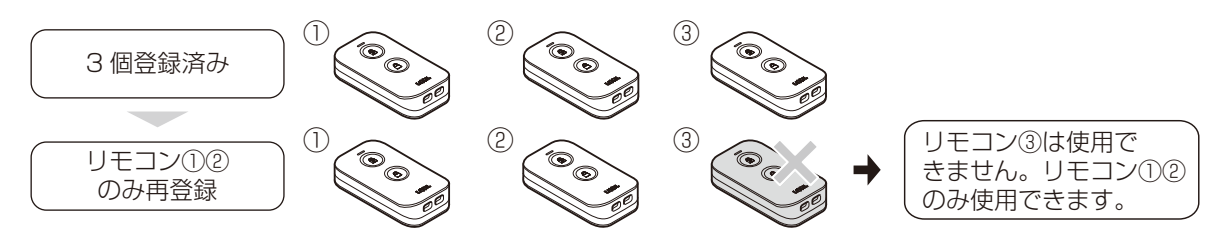

(例) リモコン2個、カードキー2枚がすでに登録済みの場合

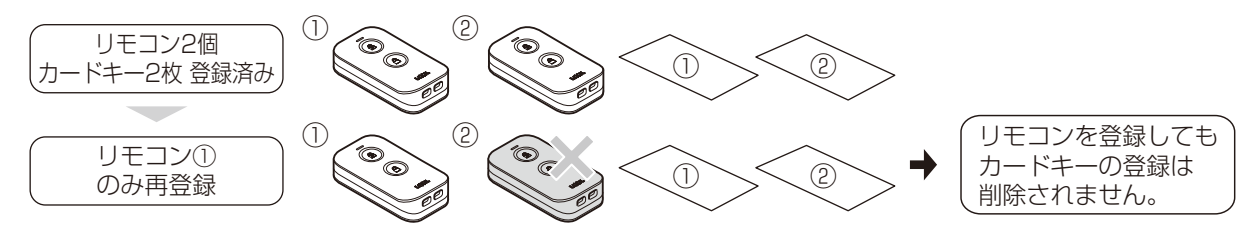

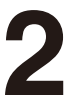

#### アプリから削除する

#### ∎■新規登録によりスマートフォンの登録を削除(上書き)する方法

主にスマートフォンの機種変更(買い替え)の際に行う方法です。

#### 方法

登録済みの名前で新たに登録すると、同じ名前で登録されていたスマートフォンの登録データが削除(上書き)されます。

#### ■自分のスマートフォンの登録を削除する方法

使用しなくなったスマートフォンの登録を削除するにはアプリ をアンインストールするか次の方法で削除することができます。 方法

「 ≡メニュー→ 電気錠の設定→ この電気錠を削除する」から 削除を行えます。削除したスマートフォンからは全ての操作が できなくなりますのでご注意ください。

※「この電気錠を削除する」の項目は下へスクロールしないと 見えない場合があります。

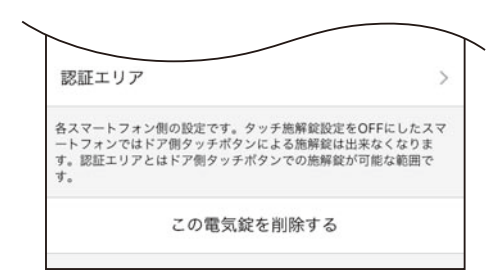

#### ■お知らせ

通信エリア内でこの操作を行うとドア本体側とスマートフォン側の登録が両方同時に削除されます。 通信エリア外でこの操作を行うとスマートフォン側の登録は消えますがドア本体側には登録情報が残り、登録件数とし てカウントされますので他のスマートフォンから削除してください。

#### ■他のスマートフォン、カードキー、リモコンの登録を削除する方法

アプリ上から自分のスマートフォン以外の登録データを削除することができます。\*1 本操作を行うと、その時点から対象の機器がご使用できなくなります。利用者本人の合意のうえ削除を行ってください。

#### 方法

「 ≡メニュー→ 電気錠の設定→ 登録確認・削除」から画面右 上の編集を押してください。

●のマークを押し ●●● を押すと登録が削除されます。

\*1) この操作は通信エリア内のみ行えます。ドアの近くでス マートフォンを操作し実施してください。 スマートフォンは個別での削除が可能です。カードキー・ リモコンの登録データはそれぞれ一括での削除になります。

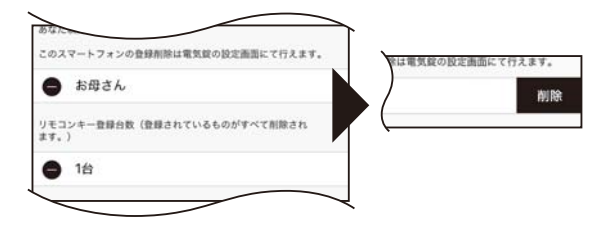

#### すべての登録データを削除する

以下の操作をすることでそのドアに登録されている全ての登録データ(ファミリーコード含む)を削除す ることができます。

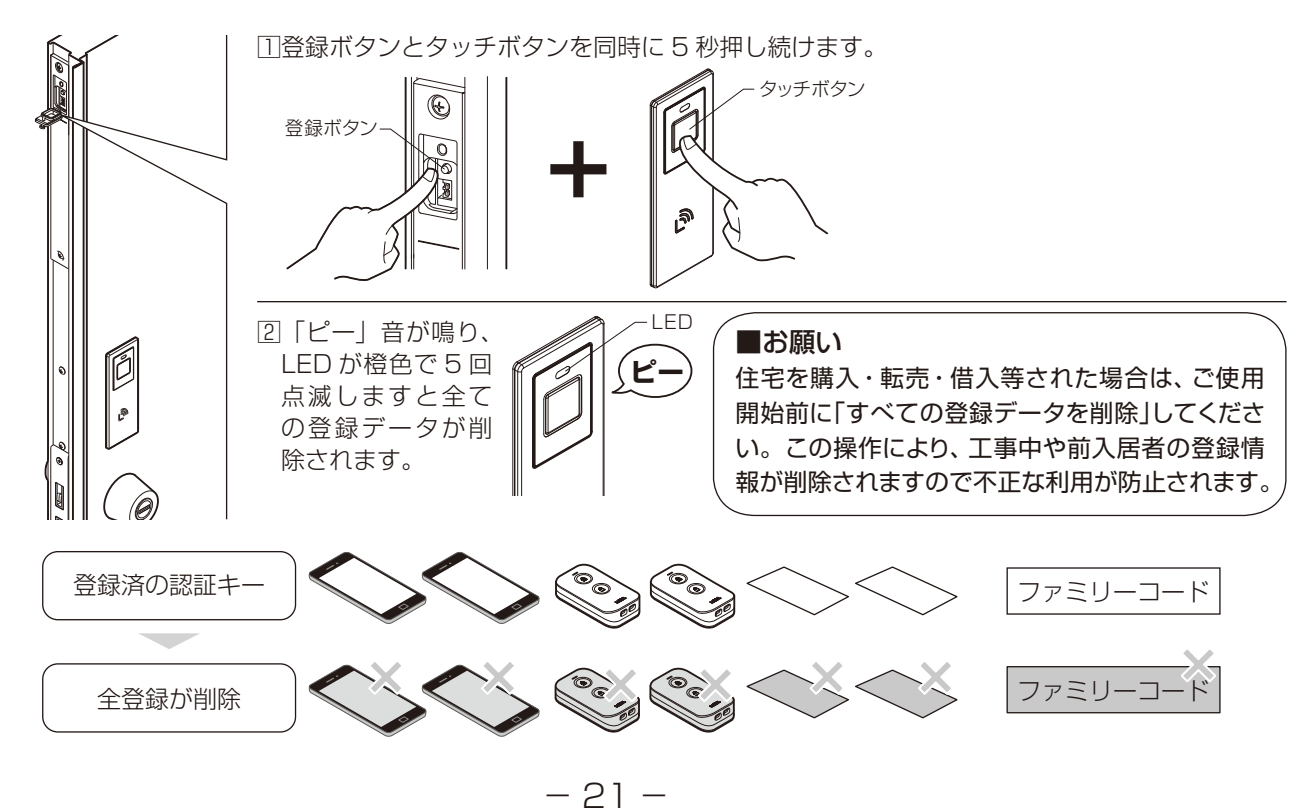

# リモコンについて

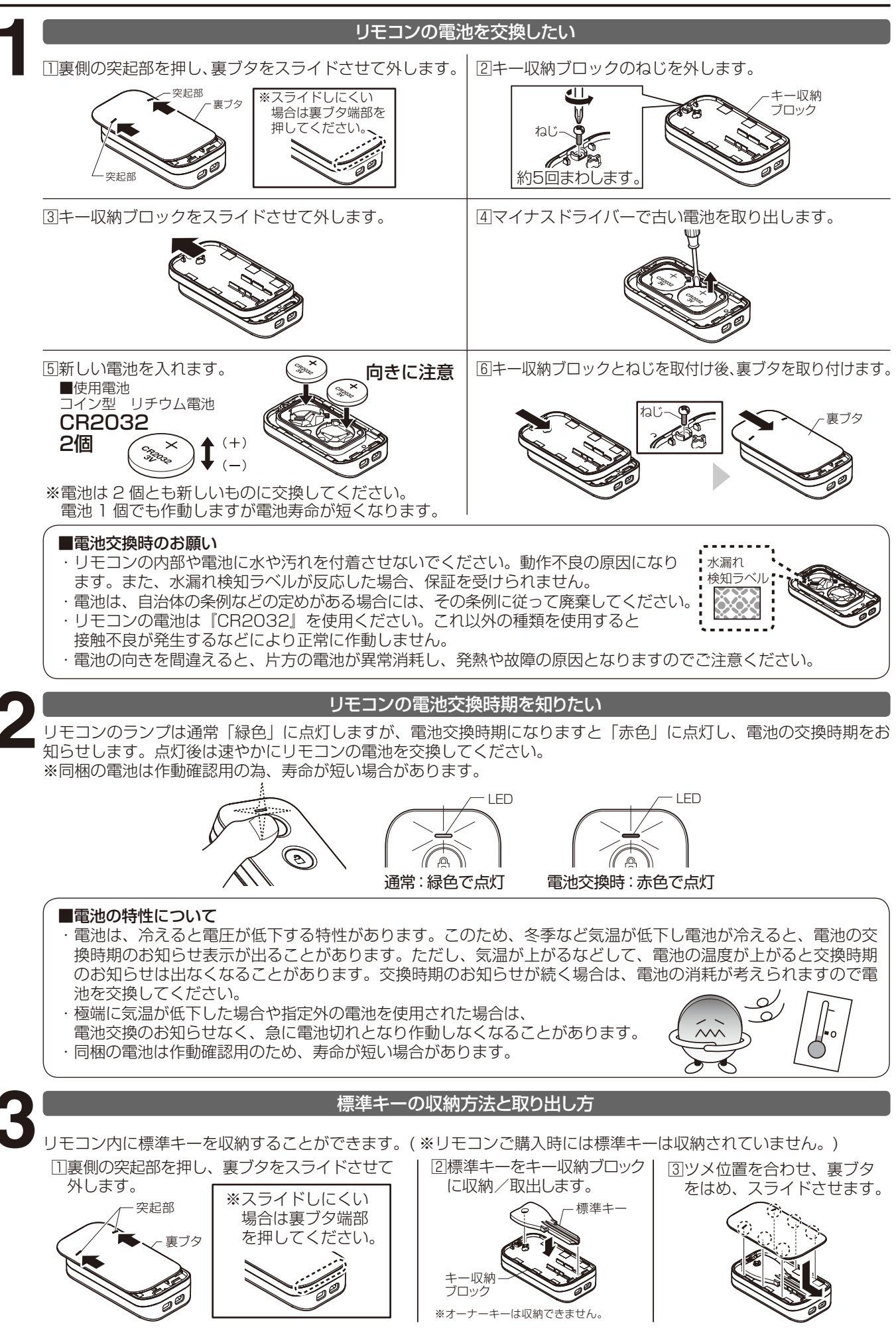

### リモコンのスリム化(キー収納ブロックの取外し) キー収納ブロックを外すとリモコンをスリムにすることができます。 ※スリム化すると標準キーを収納できませんが万が一の事態に備えて、標準キー(カギ(●-))も携帯してください。 ①裏側の突起部を押し、裏ブタをスライドさせて外します。 ②キー収納ブロックのねじを外します。 突起部 キー収納 ブロック 裏ブタ 約5回まわします ④ツメ位置を合わせ、裏ブタをはめ、スライドさせます。 ③キー収納ブロックをスライドさせて外します。 ※取外したねじとキー収納ブロックはなくさないよう保管してください。 ねじを紛失した際は、「なべ小ねじM2×5」を代用いただけます。 ストラップの通し方 田片側の穴へストラップのひもを 21もう一方の穴からピンセットや先の ③引張りだしたひもにストラップ 挿入します。 細い棒などを使い、ひもを取出します。 の根本側を通し完了です。 ۲ 6 ۲ a ストラップのひも Ø

※金属製Oリングなどを通し使用する場合は、リモコンの破損のおそれがありますのでご注意ください。

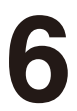

### リモコンのオートスリープ機能について

リモコンは10秒間静止すると自動的にスリープ状態になり、タッチボタン操作が できなくなります。スリープ状態は、リモコンを軽く揺らすなどして動かすかリモ コンのボタンを押すと解除されます。

※予期せぬ振動でスリープが解除される場合に備え、リモコンはドアから離して保 管してください(P.2)

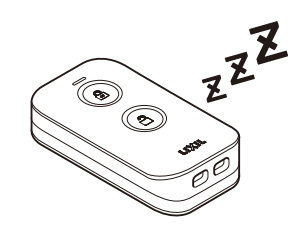

- 23 -

# お手入れ方法

#### ■電装機器のお手入れ方法

①表面についた砂やほこりをていねいに取除きます。隅の清掃は歯ブラシを利用すると便利です。

②水で濡らし、固く絞った柔らかい布で全体の汚れを拭き取ります。特に汚れがひどい場合は、中性洗剤を薄めた液を布に付 け汚れを落とし、そのあと水拭きします。

※上記の場合で落ちない汚れは、布にエタノールを含ませて拭いてください。その際、エタノールが商品に付いた状態で放置 しないで拭き取ってください。放置すると、シミや変色の原因になります。

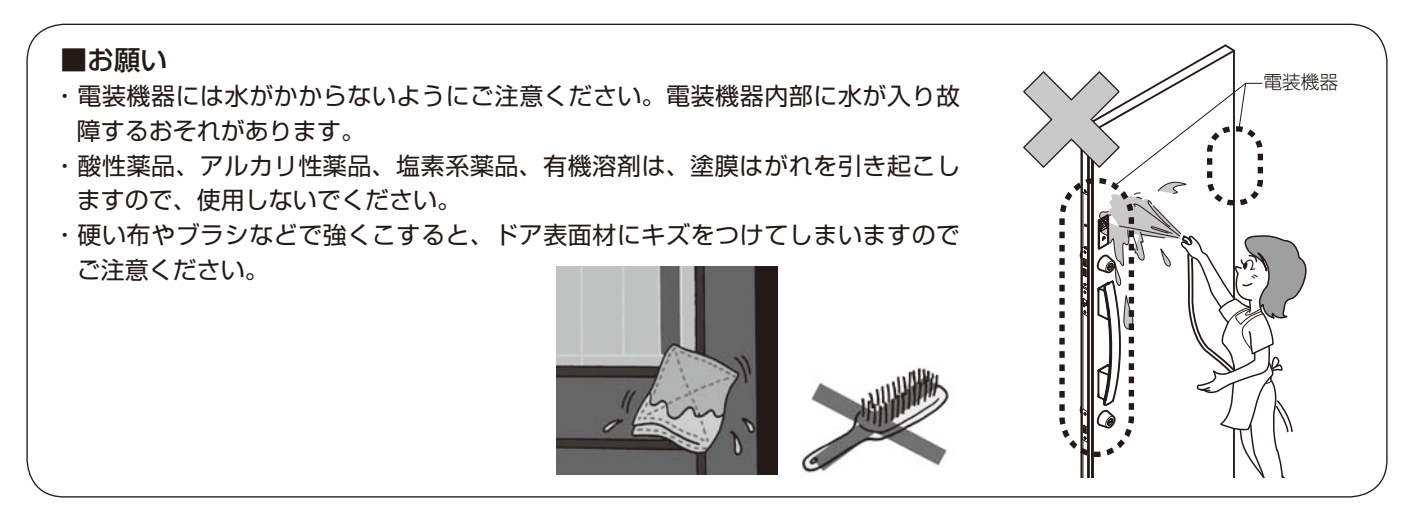

#### ■ACアダプターのお手入れ方法

AC アダプター式の場合は、電源プラグにほこりが溜まりますとトラッキング火災の原因となりかねますので定期的なお手入れをお願いします。

※場所が分からない場合は商品をお求めの施工店、工務店へご確認ください。

- 1. AC アダプターをコンセントから抜きます。
- 2. 乾拭きや掃除機を用いて電源プラグのほこりを取除きます。
- 3. AC アダプターをコンセントに奥まで挿し込みます。

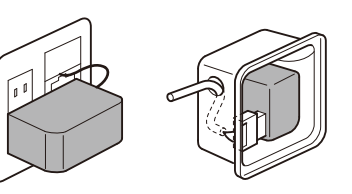

#### ■お願い

- ・濡れた手での作業は行わないでください。もし、コンセント等が濡れてしまった場合は、ブレーカーを落とし、完全に 乾くまでブレーカーを入れないでください。
- ・コンセントから抜くときは、配線も持たず本体をしっかり握って抜いてください。
- ・抜け止めコンセントが使用されている場合は、差し込み後は右に回しロックし、はずす場合はプラグを左に回してから 引き抜きます。

#### ■キーホルダー型タグキー(別売品)のお手入れ方法

・キーホルダー型タグキーは牛革製品となります。普段のお手入れの際は乾拭きを 行い、汚れが目立つ場合は皮革用クリーナーをお使いください。また、色移りと カビを防ぐため、強く擦ることや水濡れ、湿気を避けてください。

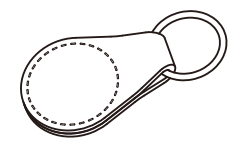

# こまったときには

### 故障かな?と思ったら

まずは、次の内容をご確認ください。

また電気錠に関する内容は「玄関ドア 電気錠サポート」サイトにて詳しくご説明させていただいております。 それでも問題が解決できない場合はお客様相談センターに相談されるかご購入の販売店にご相談ください。

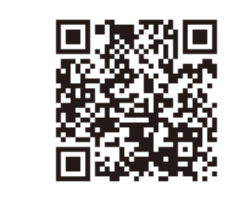

### 電気錠に関するトラブル診断やご使用方法などがご確認いただけます。

## 玄関ドア 電気錠サポート

https://www.lixil.co.jp/support/q/d/de03.htm

|                           | こんなときは                        | ここを確認してください。                                                                               |
|---------------------------|-------------------------------|--------------------------------------------------------------------------------------------|
| 誤作動する。                    | 勝手に解錠した。                      | ポケットやバッグの中のリモコンやスマートフォンのボタンが、意図<br>せず押されて解錠した。                                             |
| シークレットスイッチが<br>登録できない。    | 報知設定になっている。                   | 報知設定中は登録できません。報知設定を切ってから登録しなお<br>してください。→ (P.18)                                           |
| 錠(デッドボルト)が出<br>たままになる。    | 施錠動作中にドアを開けた。                 | ドアを開けると電動サムターンが停止し、錠(デッドボルト)が出た<br>まま止まることがあります。電動サムターン作動中は、サムターン<br>に触れたりドアを開けたりしないでください。 |
| サムターンやカギを手<br>で回すと固い。     | 作動中のサムターンに触れたり、<br>ドアを開けた。    | サムターンを保護するクラッチ機能が一時的に働いた為で故障では<br>ありません。通常より固いですがサムターンやカギを回すこともで<br>きます。電気錠で操作をすると元に戻ります。  |
|                           | 錠(デッドボルト)がストライクに<br>接触している。   | ストライクを調整し、解消することができます。『お施主様用保存<br>版 取扱い説明書』の建付け調整の項目をご確認ください。                              |
| シークレットスイッチか<br>ら解錠できない。   | 暗証番号を入力しても動かない。               | 暗証番号の登録が正しく行われていません。「シークレットスイッチ<br>暗証番号登録モード」の説明を参考に再登録してください。<br>→ (P.19)                 |
| 施錠できない。                   | ピ音が5回鳴った。                     | ドアが開いています。閉じてから操作してください。                                                                   |
| おサイフケータイをカ<br>ギとして登録できない。 | おサイフケータイで楽天 Edy を<br>利用していない。 | おサイフケータイをカギとして使用できるように登録するには、楽<br>天 Edy アプリのダウンロード・初期設定が必要です。                              |
| カードキーが使えない。               | 財布やパスケースに<br>入れると動かない。        | ほかの非接触型 IC カードや小銭などと一緒にかざした場合、作動<br>しないことがあります。                                            |

|                                     | こんなときは                                 | ここを確認してください。                                                                                                    |  |  |
|-------------------------------------|----------------------------------------|----------------------------------------------------------------------------------------------------|--|--|
|                                     | リモコンのボタンを押しても                          | <ul> <li>・リモコンの電池が切れました。新しい電池に交換してください。</li> <li>→ (P 22)</li> </ul>                                                               |  |  |
| リモコンのボタンを押しても施錠も解錠もで                | ランプが点かない。                              | ・電源が OFF になっています。2つのボタンを同時長押しにて電源を ON にしてください。→ (P.8)                                                                              |  |  |
| 2/2010                              | リモコンのボタンを繰り返し押す<br>と、ボタンが効かない時がある。     | 動作作動中や通信中は反応しない場合があります。                                                                                                    |  |  |
| タッチボタンの反応が                          | ドアとの間に Bluetooth 通信を<br>遮断する人体、物がある。   | スマートフォンやリモコンをドアに近づけるなどして、通信経路を確保してください。→(P.6)                                                                                      |  |  |
| 悪い。                                 | 「セキュリティエリアコントロール」<br>機能より作動範囲が縮小されている。 | スマートフォンは認証エリアに一定時間置いてあると滞在を検知し<br>認証エリアを自動縮小します。→(P.12)                                                                            |  |  |
|                                     | スマートフォンの Bluetooth が<br>OFF になっている。    | スマートフォンの設定画面で Bluetooth を ON にしてください。                                                                                              |  |  |
| タッチボタンを押して                          | スマートフォンのアプリが起動して<br>いない。               | アプリを起動してください(バックグランウンドも可)。                                                                                                    |  |  |
| も反応しない。                             | 「タッチ施解錠」の設定が OFF になっている可能性があります。       | 「タッチ施解錠」の設定を ON にしてください→(P.12)                                                                                                    |  |  |
|                                     | タッチボタンを押したあと、LED<br>が橙色で点滅する。          | 玄関キーが登録されていません。登録を行ってください。→(P.7)                                                                                                   |  |  |
|                                     | スマートフォンの Bluetooth が<br>OFF になっている。    | スマートフォンの設定画面で Bluetooth を ON にしてください。                                                                                              |  |  |
| スマートフォンのアプリ<br>「My Entrance」を登      | ドアが閉まっている、またはカギ<br>が施錠状態になっている。        | ドアは開いた状態かつカギは解錠状態で登録を行ってください。                                                                                                    |  |  |
|                                     | ファミリーコードを忘れてしまっ<br>た。                  | ファミリーコードはアプリ上にてご確認頂けます。→ (P.11)                                                                                                    |  |  |
|                                     | アプリ上で設定を行っていない。                        | アプリ「My Entrance」を開き「メール通知設定」を行ってくだ<br>さい。→ (P.10)                                                                                  |  |  |
| <br> 施解錠のメール通知が<br>  届かない。          | 入力した送信先アドレスが間違え<br>ている。                | 送信先のメールアドレスが間違っていないかご確認ください。                                                                                                    |  |  |
|                                     | 「迷惑メール」として認識されて<br>いる。                 | 受信側の端末の設定(メールサービス、メールソフト、ウイルス対<br>策ソフト等)により迷惑メールとして認識されている可能性があり<br>ます。受信側端末のソフトやキャリアの受信設定をご確認ください。                                |  |  |
| 「電気錠の設定」が変<br>更できない。(登録確<br>認・削除 等) | 文字がグレーになっており触って<br>も反応しない。             | スマートフォンとドアが通信エリア内で通信が行われている状態で<br>ないと変更できません。スマートフォンの Bluetooth が ON になっ<br>ているのをご確認の上、ドアの近くで行ってください。                              |  |  |
| 施解錠履歴がアプリに                          | ドアから離れた所で確認した。                         | スマートフォンとドアが通信中(通信エリア内)に操作する事で<br>履歴が更新されます。                                                                                        |  |  |
| 反映されない。                             | スマートフォンの Bluetooth が<br>OFF になっている     | スマートフォンの Bluetooth が ON になっているのをご確認の上、<br>ドアの近くで行ってください。                                                                           |  |  |
| スマートフォンを紛失し<br>た。                   | 紛失したスマートフォンの登録を<br>削除してください。           | 他のスマートフォンのアプリ上から削除してください。<br>他のスマートフォンがない場合は、「すべての登録データを削除す<br>る」で登録データを削除してください。→(P.21)                                           |  |  |
| リモコン、カードキーを<br>紛失した。                | 紛失したリモコン、カードキーの<br>登録を削除してください。        | 登録されているスマートフォンのアプリ上または、上書きにて削除<br>してください→(P.20)<br>スマートフォンや他のリモコン、カードキーがなく削除できない場<br>合は「すべての登録データを削除する」で登録データを削除して<br>ください。→(P.21) |  |  |
| スマートフォンを機種変更                        | <br>更したい。                              | 前のスマートフォンと同じ名前で新しいスマートフォンを登録してく<br>ださい。前のスマートフォンの登録が削除(上書き)されます。<br>登録方法→(P.9)<br>前のスマートフォンの登録削除→(P.21)                            |  |  |

### ドアのブザー音と LED 表示について

| ブザー音             | LED 表示内容                                       | お知らせ内容                         |  |
|------------------|------------------------------------------------|--------------------------------|--|
| ۲ <sup>0</sup> w | 緑色で点滅(5 秒間)<br>☆ ● ☆ ●・・・                      | 施錠中にタッチボタンが押され<br>認証モードに入りました。 |  |
|                  | 赤色で点滅(5 秒間)<br>★ ● ★ ●・・・                      | 解錠中にタッチボタンが押され<br>認証モードに入りました。 |  |
| •                | 点滅→消灯                                          | 認証モードが終わりました。                  |  |
|                  | 緑色で点灯(1 秒間)<br>- **>                           | 施錠できました。                       |  |
| ピッピッ             | 赤色で点灯(1 秒間)<br>                                | 解錠できました。                       |  |
| Ľ−               | 緑→赤色で交互<br>に点灯繰り返し<br><del>☆ 读 读 ず ず ・・・</del> | 登録ボタンが押され登録モード<br>に入りました。      |  |
|                  | 点灯→消灯                                          | 登録モードが終わりました。                  |  |
| _                | 緑色で点滅(アップデート終了まで)<br>☆ ● ☆ ●・・・                | ファームウェアアップデート状<br>態へ入りました。     |  |

| ブザー音                                                      | LED 表示内容                    | お知らせ内容                                | 対処内容                                                           |
|-----------------------------------------------------------|-----------------------------|---------------------------------------|----------------------------------------------------------------|
|                                                           |                             | ドアが開いた状態で施解錠操作<br>が行われました。            | ドアを閉じてください。                                                    |
| ピピピピピ<br>●●●●●                                            | 橙色で点滅(1.5 秒間)<br>☆●☆●・・     | 施錠状態で登録ボタンが押され<br>ました。                | 登録の際は解錠状態で行って<br>ください。                                         |
|                                                           |                             | 電動サムターン作動途中でドア<br>が開けられました            | 手動でサムターンを回し解錠に<br>してからドアを閉じてください。                              |
| ピピ×8                                                      |                             | 上の錠(デッドボルト)がスト<br>ライクに接触しています。        | ドアが確実に閉まっているこ<br>とを確認し再度電気錠操作で                                 |
| ピピピ × 6                                                   | 橙色点滅(2.5 秒間)<br>★ ● ★ ●···· | 下の錠(デッドボルト)がスト<br>ライクに接触しています。        | 動かしてください。それでも<br>同様のブザー音が鳴る場合は、<br>建付け調整を行ってください。              |
| ピピ、ピピピ × 3                                                |                             | 上下の錠(デッドボルト)がス<br>トライクに接触しています。       | <ul> <li>→ (お施主さま用保存版<br/>取扱い説明書)</li> </ul>                   |
| L-L×4<br>L-LL×4<br>L-LL×4<br>L-LL×4<br>L-LL×2<br>L-×8<br> | 橙色で点灯(5 分間)<br>★→           | 機器にエラーがありました。                         | LIXIL 修理受付センターもし<br>くは、ご購入の販売店にブ<br>ザー音を伝えご相談くださ<br>い。→ (P.30) |
| _                                                         | 橙色で点滅(5 秒間)<br>→ ◆ ◆ ●····  | 玄関キーが登録されていません。<br>(出荷時)              |                                                                |
| ピッ<br>●                                                   | 緑色で点灯(1 秒間)<br>☆ ──◆(動作なし)  | 玄関キーが登録されていません。<br>(全末梢後 /施錠時)        | 玄関キーの登録を行ってくだ<br>さい。→ (P.7)                                    |
|                                                           | 赤色で点灯(1 秒間)<br>☆ ──→ (動作なし) | 玄関キーが登録されていません。<br>(全末梢後 /解錠時)        |                                                                |
| ※S刑ハンドルの提合け リーダ-                                          | - ボハンドルに内蔵されており             | ――――――――――――――――――――――――――――――――――――― | げ―吾やI FD 表示内容け恋                                                |

\* S 型ハンドルの場合は、リーダーがハンドルに内蔵されて わりません。 一部形状が異なりますが、フザー音や LED 表示内容は刻 )、

### コントローラーユニットのブザー音と LED 表示について

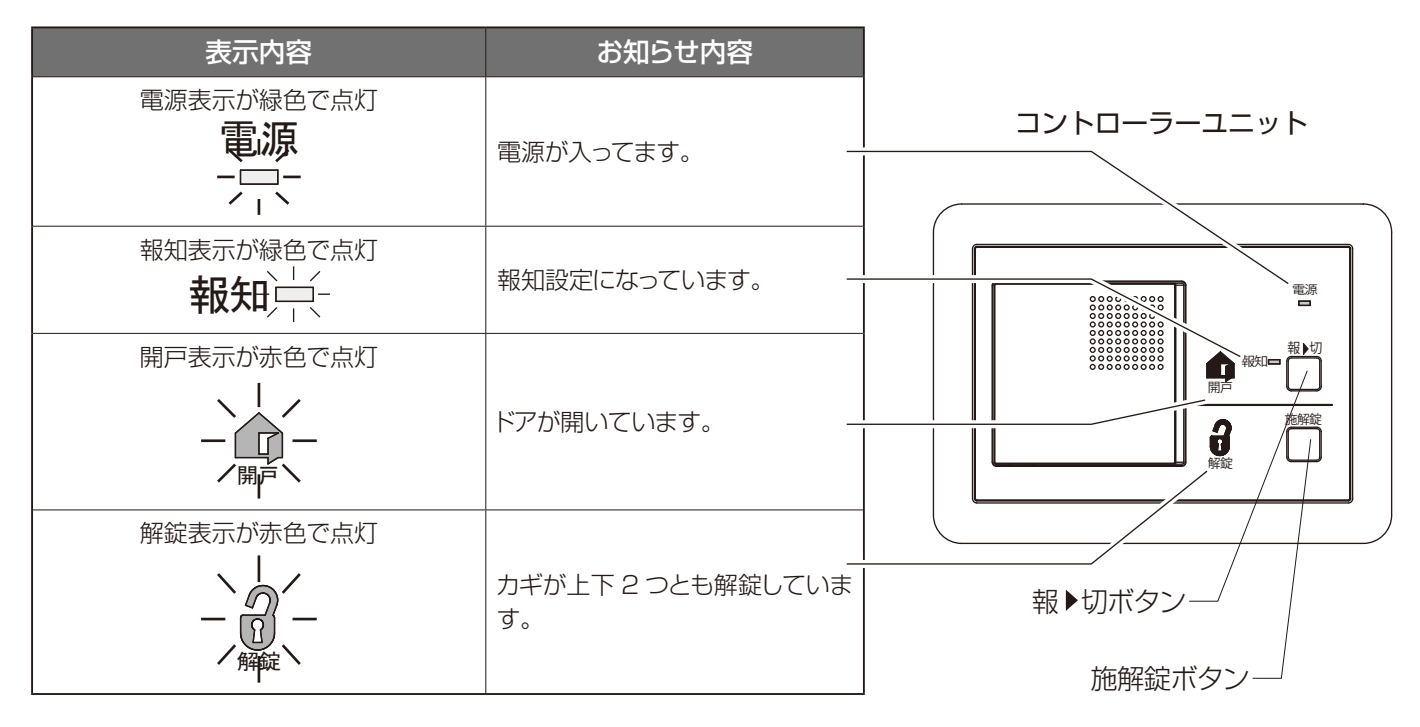

| 表示内容                                                              | お知らせ内容                                                                     | 対処方法                                                                                                    |
|-------------------------------------------------------------------|----------------------------------------------------------------------------|----------------------------------------------------------------------------------------------------|
|                                                                   | 施解錠ボタンが押されました。                                                             |                                                                                                    |
|                                                                   | 暗証番号登録モード中です。                                                              |                                                                                                    |
|                                                                   | 暗証番号登録ができました。                                                              |                                                                                                    |
| 報知表示が緑色で点灯中に<br>開戸表示が赤色の点灯                                        | ドアが開けられました。                                                                | ドアを閉めてください。                                                                                                    |
| 電源表示と報知表示が<br>交互に点灯する<br>電源 → 報知 →<br>開戸表示と解錠表示、報知<br>表示が同時に点滅する。 | 機器にエラーがありました。                                                              | LIXIL 修理センターもしくは、ご<br>購入の販売店にご相談ください。<br>→ (P.30)                                                                                                    |
|                                                                   | 表示内容<br>報知表示が緑色で点灯中に<br>開戸表示が赤色の点灯<br>・・・・・・・・・・・・・・・・・・・・・・・・・・・・・・・・・・・・ | <ul> <li>表示内容</li> <li>お知らせ内容</li> <li>施解錠ボタンが押されました。</li> <li>暗証番号登録モード中です。</li> <li>暗証番号登録ができました。</li> <li>報知表示が緑色で点灯中に<br/>開戸表示が赤色の点灯</li> <li>・・・・・・・・・・・・・・・・・・・・・・・・・・・・・・・・・・・・</li></ul> |

#### リモコンのランプ表示について

| ランプ表示内容                          | お知らせ内容            | 対処方法                                              | ・ ・ ・ · ・ ・ · ・ ・ · ・ ・ · ・ ・ · ・ ・ · ・ ・ · ・ ・ · ・ ・ · ・ ・ · ・ ・ · ・ ・ · ・ ・ · ・ ・ · ・ ・ · ・ ・ · ・ ・ · ・ ・ ・ ・ ・ ・ ・ ・ ・ ・ ・ ・ ・ ・ ・ ・ ・ ・ ・ ・ |
|----------------------------------|-------------------|---------------------------------------------------|----------------------------------------------------------------------------------------------------|
| 緑色で点灯 (0.1 秒間)<br>- <del>次</del> | ボタンが押されました。       |                                                   | <ul> <li>         ・・・・・・・・・・・・・・・・・・・・・・・・・・・・・</li></ul>                                                                                       |
| 緑色で点灯(1 秒間)<br>- <del>文</del>    | 電源が ON になりました。    |                                                   | - JUJ CO                                                                                                    |
| 緑色で5回点滅<br>-☆ ● -☆ ● ···         | 電源が OFF になりました。   |                                                   |                                                                                                    |
| 緑色で3回点滅<br>☆●☆●☆                 | 登録が成功しました。        |                                                   |                                                                                                    |
| 上記のランプ表示が<br>赤色で点灯・点滅            | 電池容量が残りわずかになりました。 | 電池 (CR2032) × 2 個を新品<br>に交換してください。                |                                                                                                    |
| 橙色で5分点灯<br>☆→                    | リモコンに異常があります。     | お客さま相談センターに相談さ<br>れるかご購入の販売店にご相談<br>ください。→ (P.30) |                                                                                                    |

## 商品仕様

#### ■コントローラーユニット ■コントローラーユニット

| 電源仕椂     |
|----------|
| 消費電力     |
| 出力電圧     |
| 音量       |
| 使用環境温度範囲 |
| 使用環境湿度範囲 |
| 保存環境温度範囲 |

■ACアダプター

電源仕様

消費電力

出力電圧

AC100V 50/60Hz 最大:約8W /待機時:約1.5W DC7.2V 報知音(大):約73dB(前方1m) -10~50℃ 20~90%(相対湿度) -20~60℃

AC100V 50/60Hz 最大:約6.5W / 待機時:約0.1W DC7.2V -10~50℃ 5~95%(相対湿度) -20~65℃

最大 10枚

■ドア側(AC式) 入力電源仕様

使用環境温度範囲

使用環境湿度範囲

保存環境温度範囲

出力周波数 電界強度 無線局の種別

使用環境温度範囲 使用環境湿度範囲 保存環境温度範囲 スマートフォン登録可能数 リモコン登録可能数 カードキー登録可能数 DC7.2V(コントローラーユニット またはACアダプターより給電) 2402~2480MHz 85dBµV/m(参考) 誘導式読み書き通信設備 2.4GHz帯高度化小電力データ通信システム -10~50℃ 20~90%(相対湿度) -20~60℃ 計 10台(最大同時接続数6台) **■リモコン** 入力電源仕様

電池寿命

出力周波数 電界強度 無線局の種別

使用環境温度範囲 使用環境湿度範囲

保存環境温度範囲

操作:10回/日) 2402~2480MHz 85dBµV/m(参考) 2.4GHz帯高度化 小電力データ 通信システム -10~50℃ 20~90% (相対湿度) -20~60℃

DC3V リチウム コイン電池CR2032

約1年(常温20℃

2個

| ■カードキー   |          |
|----------|----------|
| 使用環境温度範囲 | -10~50°C |
| 保存環境温度範囲 | -20~60°C |

この機器の使用周波数帯では、電子レンジなどの産業・科学・医療用機器のほか工場の製造ラインなどで使用されている移動体識別用の構内無線局(免許を要する無線局)および特定小電力無線局(免許を要しない無線局)ならびにアマチュア無線局 (免許を要する無線局)が運用されています。

1. この機器を使用する前に、近くで移動体識別用の構内無線局および特定小電力無線局ならびにアマチュア無線局が運用されていないことを確認してください。

- 2. 万一、この機器から移動体識別用の構内無線局に対して有害な電波干渉の事例が発生した場合には、速やかに電波の発射 を停止した上、裏表紙に記載のお客さま相談センターにご連絡いただき、混信回避のための処置など(例えば、パーティ ションの設置など)についてご相談ください。
- 3. その他、この機器から移動体識別用の特定小電力無線局あるいはアマチュア無線局に対して有害な電波干渉の事例が発生 した場合など何かお困りのことが起きたときは、裏表紙に記載のお客さま相談センターにお問い合わせください。

## アフターメンテナンスについて

#### 保証について

保証期間中は、保証の規定にしたがって修理をさせていただきます。 保証期間中でも有料になる場合がありますので**「■商品保証について」**の内容をよくご確認ください。

保証期間を過ぎている場合は、ご希望により有料で修理をさせていただきます。修理用部品の保有期間が過ぎている場合は、修理ができないこともあります。

#### 修理を依頼されるときは

点検および修理を依頼される前に、各商品の『**取扱い説明書**』をもう一度ご確認の上、それでも故障が直らない場合やご不明な点がある場合は、商品をお求めの施工店、工務店、販売店又はLIXIL修理受付センターにご連絡ください。その際、下記のことをご連絡ください。

①ご住所・お名前・電話番号
②商品名・品番
③ご購入日又はご入居日
※分譲住宅(建売)、分譲マンションは建設業者から売主への引渡し日となります。
④故障又は異常の内容
⑤訪問ご希望日
⑥LIXIL修理受付センターにご連絡の際は、商品のご購入者様名

#### 個人情報保護について

当社は、当社取扱商品のユーザーさま及び流通業者さま等の個人情報を商品納入にあたって取得し、将来にわたる品質保 証、メンテナンス、その他当社プライバシーポリシーに記載の目的のために利用させていただきます。個人情報の取扱いに ついての詳細は、LIXILオフィシャルサイトの「プライバシーポリシー」をご覧ください。

#### 点検および修理の依頼先

・お求めの取扱い店

・製品に表示している連絡先

·LIXIL修理受付センター 🚾 0120-413-433

#### 点検および修理料金のしくみ

修理料金は技術料・部品代・出張料などで構成されています。 技術料は、点検および故障個所の修理および部品交換・調整などの作業にかかる費用です。 部品代は、修理に使用した部品代です。 出張料は、修理士を派遣する場合の費用です。なお修理により交換した部品・製品は、特段のお申し出がない場合は当社に て引き取らせていただきます。

#### 修理用部品の保有期間

この商品の修理用部品(商品の機能維持には問題ない範囲内で色やデザインが異なる代替部品も含みます。)の最低保有期間は、製造打切り後10年です。電装系部品については製造打切り後7年、室内建具などの扉・引出しなどの面材については、製造打切り後2年としております。

※機器類など専用の取扱い説明書があるものは除きます。添付の取扱い説明書をご確認ください。

また、修理用部品の供給が難しい場合は、新シリーズの類似商品を供給させていただくこともありますのでご了承ください。

#### 交換用部品について

お客様ご自身でお取替えいただける部品については、LIXILオフィシャルサイトよりご注文いただけます。 ●LIXIL PARTS SHOP https://parts.lixil.co.jp/lixilps/shop/

掲載のない部品につきましては、お求めの取扱い店又は当社お客さま相談センター 🚾 0120-126-001にご連絡ください。

# 商品保証について

本書は、ここに記載の保証期間、保証内容の範囲において無料修理を行うことをお約束するものです。保証期間中、商品に故障、損傷 などの不具合(以下「不具合」といいます)が発生した場合には、お取り扱いの施工店、工務店、販売店又は当社お客さま相談センター にご相談ください。

■ 対象商品 サッシ・ドア商品

■保証期間 施工者よりの引き渡し日(注1・注2)から2年間(電装部品については1年間) 注1)改修工事の場合は、改修部分の工事完了の日とします。 注2)分譲住宅(建売住宅)・分譲マンションの場合は、建築主様への引き渡し日とします。

> ※ただし、「住宅の品質確保の促進等に関する法律」第2条第1項及び第2項に規定する「新築住宅」に取付けられた商品(同法第94条第1項に定める 「雨水の浸入を防止する部分」として同法施行令第5条第2項に該当する部分に限る)からの雨水浸入については10年間とします。

- ■保証内容 取扱説明書、本体ラベル又はその他の注意書きに基づく適正なご使用状態で、保証期間内に商品そのものに不具合が発生した場合には、下記に例示する免責事項に該当する場合を除き無料修理いたします。 なお、強風雨時に、サッシ下枠に雨水がたまることがありますが、これは商品上の特性であり不具合ではありません。 不具合といえる雨水浸入は、サッシ下枠を越えて雨水が流れ出たり、あふれ出たりすることです。
- **免責事項** 保証期間内でも、次の様な場合には有料修理となります。
  - ①当社の手配によらない加工、組立て、施工、管理、メンテナンスなどに起因する不具合 (例えば、海砂や急結剤を使用したモルタルによる腐食。中性洗剤以外のクリーニング剤を使用したことによる変色や 腐食。工事中の養生不良に起因する変色や腐食など)
  - ②お客様の指図による、正規仕様でない特別な仕様にて製作した部分に起因する不具合
    - (例えば、サッシ・ドアの防犯性能、使い勝手、操作性の低下など)
  - ③表示された商品の性能を超えた性能を必要とする場所に取付けられた場合の不具合
  - ④建築躯体の変形など商品以外の不具合に起因する商品の不具合
  - ⑤商品又は部品の経年変化(使用に伴う消耗、摩耗など)や経年劣化(樹脂部品の変質、変色など)又はこれらに伴うさび、 かびなどその他類似の不具合
  - ⑥商品周辺の自然環境、住環境などに起因する結露、腐食又はその他の不具合
  - (例えば、塩害による腐食。大気中の砂塵、煤煙、各種金属粉、亜硫酸ガス、アンモニア、車の排気ガスなどが付着して起きる腐食。ガラスの熱割れ。強化ガラスの自然破損。異常な高温・低温・多湿による不具合など)
  - ⑦商品又は部品の材料特性に伴う現象
  - (例えば木製品の反り、干割れ、色あせ、木目違い、ふし抜け、樹液のにじみ出しなど)
  - ⑧天災その他の不可抗力
    - (例えば、暴風、豪雨、高潮、地震、落雷、洪水、地盤沈下、火災など)による不具合又はこれらによって商品の性能を超え る事態が発生した場合の不具合

⑨施工当時実用化されていた技術、知識では予測することが不可能な現象又はこれが原因で生じた不具合 ⑩犬、猫、鳥、鼠などの小動物に起因する不具合

- 10引き渡し後の操作誤り、調整不備又は適切な維持管理を行わなかったことによる不具合
  - (例えば、クレセント・錠などの部品が、使用中にがたついたり異音などが発生し、異常が生じたまま使用し続けたことが 原因で発生した傷・破損などの不具合)
- ⑫お客様自身の組立て、取付け、修理、改造(必要部品の取外しを含む)に起因する不具合
- ③本来の使用目的以外の用途に使用された場合の不具合又は使用目的と異なる使用方法による場合の不具合 ⑭犯罪などの不法な行為に起因する破損や不具合

\*保証期間経過後の修理、交換などは有料とさせていただきます。

\*本書によって、お客様の法律上の権利を制限するものではありませんので、保証期間経過後の修理についてご不明の場合は、お取り扱いの施工店、工務店、販売店又は当社お客さま相談センターにお問い合わせください。

### 株式会社 LIXIL

商品についてのお問い合わせ・部品のご購入は、お客さま相談センターまで 受付時間/月~金 9:00~18:00 土・日・祝日 9:00~17:00(ゴールデンウィーク、夏期休暇、年末年始等を除く)

#### TEL. 00 0120-126-001 FAX.03-3638-8447

●旭トステム外装株式会社のサイディング材に関する商品相談は 旭トステム外装(株)サービスデスクナビダイヤル TEL.0570-001-117

**修理のご依頼は、LIXIL修理受付センターまで** 受付時間/月~金 9:00~18:00(祝日、年末年始、夏期休暇等を除く)

### TEL. 00 0120-413-433 FAX. 00 0120-413-436

https://www.lixil.co.jp/support/

#### 安全に関するご注意

ご使用の前に「取扱説明書」をよくご覧の上、正しくお使いください。また、取付設置工事は「取付設置説明書・施工説明書」に 従ってください。いずれの場合も、取り扱いを誤ると事故や故障の原因となります。

#### 個人情報保護について

当社は、当社取扱商品のユーザーさま及び流通業者さま等の個人情報を商品納入にあたって取得し、将来にわたる品質 保証、メンテナンス、その他当社プライバシーポリシーに記載の目的のために利用させていただきます。個人情報の取り扱い についての詳細は、当社オフィシャルサイトの「プライバシーポリシー」をご覧ください。

●商品改良のため、予告なしに仕様の変更を行うことがありますのでご了承ください。

F

## 株式会社 LIXIL

会社や商品についての情報のご確認は、LIXIL オフィシャルサイトまで

## https://www.lixil.co.jp/

※ショールームの所在地、カタログの閲覧・請求、図面・CAD データなどの各種情報は、上記オフィシャルサイトから ご確認ください。

取説番号 MAM-932B 事業所コード ZZB2 2020.01.15発行

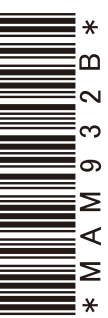